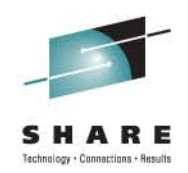

# Planning and Implementing NPIV For System z

Session 9479

Dr. Steve Guendert, Brocade Communications sguender@brocade.com

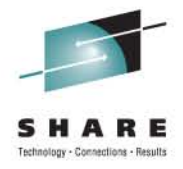

# Agenda

- Introduction
- NPIV background
- FCP Channels on the mainframe
- NPIV Planning
- NPIV implementation and configuration

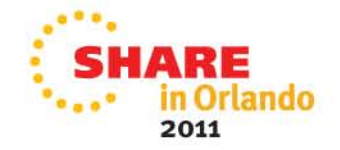

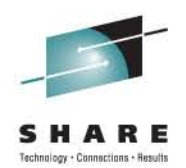

# **Node Port ID Virtualization (NPIV)**

Basics and background on NPIV and System z

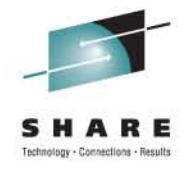

# zSeries/System z server virtualization

- zSeries/System z support of zLinux
  - Mainframe expanded to address open system applications
  - Linux promoted as alternative to Unix
  - Mainframe operating system virtualization benefits
    - Availability, serviceability, scalability, flexibility
- Initial zSeries limits
  - FCP requests are serialized by the operating system
    - FCP header does not provide image address
    - FICON SB2 header provides additional addressing
  - Channel ports are underutilized

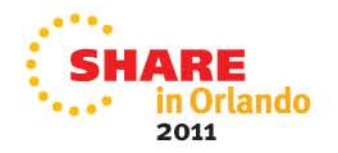

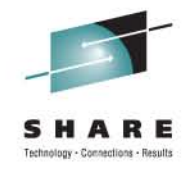

### FCP channel/device sharing-summary

- Different host operating systems sharing access to a single FCP channel may access the same fibre channel port via this channel.
- While multiple operating systems can concurrently access the same remote fibre channel port via a single FCP channel, fibre channel devices (identified by their LUNs) can only be serially re-used.
- In order for two or more unique operating system instances to share concurrent access to a single fibre channel or SCSI device (LUN), each of these operating systems must access this device through a different FCP channel.
- Should two or more unique operating system instances attempt to share concurrent access to a single fibre channel or SCSI device (LUN) over the same FCP channel, a LUN sharing conflict will occur, resulting in errors.

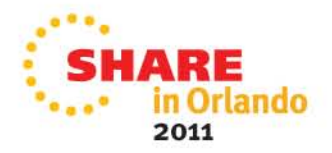

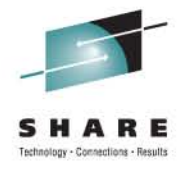

### Consolidation

- Server consolidation
  - TCO compelling
  - IBM Project Big Green
- I/O consolidation
  - Resulting cost/performance benefit is not competitive

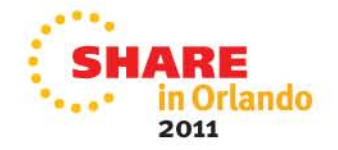

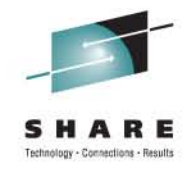

# Node Port ID Virtualization (NPIV)

- Allows each operating system sharing an FCP channel to be assigned a unique virtual world wide port name (WWPN).
  - Used for both device level access control in a storage controller (LUN masking) and for switch level access control on a fibre channel director/switch (zoning).
- A single, physical FCP channel can be assigned to multiple WWPNs and appear as multiple channels to the external storage network.
- The virtualized FC Node Port IDs allow a physical fibre channel port to appear as multiple, distinct ports.
  - IO transactions are separately identified, managed, transmitted, and processed just as if each OS image had its own unique physical N port.

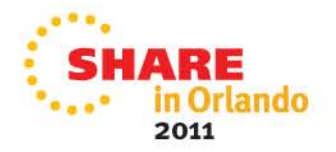

# **Server Consolidation-NPIV**

- N\_Port Identifier Virtualization (NPIV)
  - Mainframe world: unique to System z9 and later
  - zLinux on System z9/10/196 in an LPAR
  - Guest of z/VM v 4.4, 5.1 and later
  - N\_Port becomes virtualized
    - Supports multiple images behind a single N\_Port
  - N\_Port requests more than one FCID
    - FLOGI provides first address
    - FDISC provides additional addresses
  - All FCID's associated with one physical port

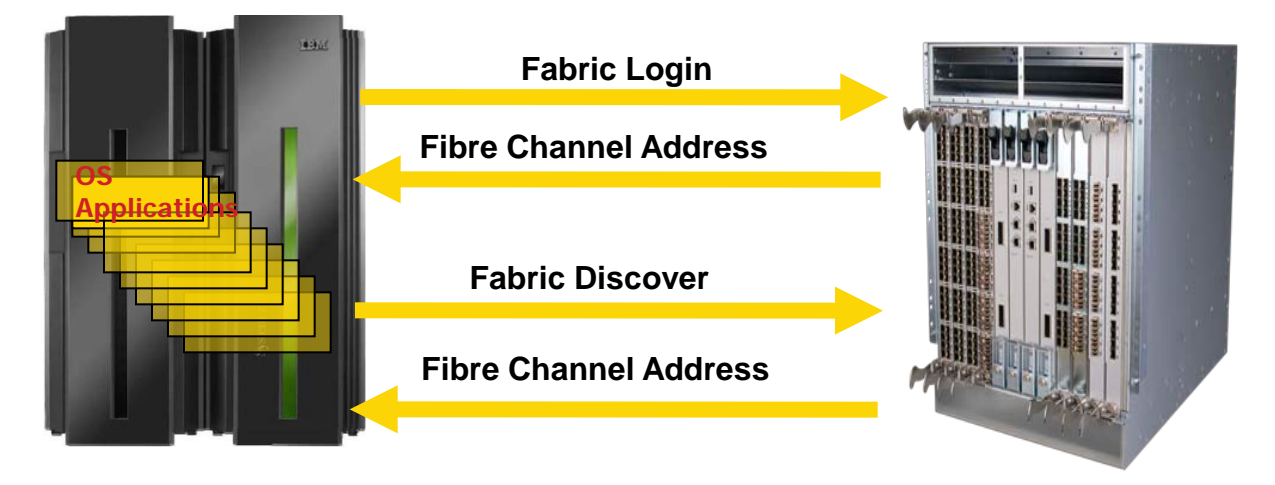

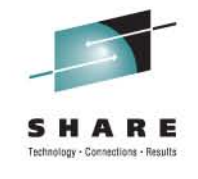

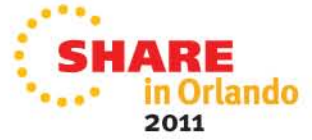

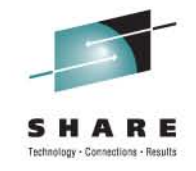

# Using ELS to assign N\_Port IDs

- FC standard defines a set of services used to establish communications parameters, each of which is called an *extended link service* (ELS).
- An ELS consists of a request sent by an N\_Port and a response returned by a recipient port.
- One ELS, called a *fabric login* (FLOGI), is sent from an N\_Port to its attached fabric port (F\_Port) in the adjacent switch to request the assignment of an N\_Port ID.

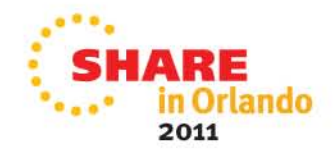

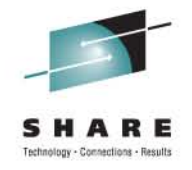

# Using ELS to assign N\_Port IDs: FLOGI

- The FLOGI request is the first frame sent from an N\_Port to its adjacent switch.
- The purpose of the FLOGI ELS is to enable the switch and the N\_Port to exchange initialization parameters
  - Includes unique identifiers known as worldwide port names (WWPNs)
  - Allows the fabric to assign an N\_Port ID to the N\_Port.
- The switch responds with the N\_Port assigned to the requesting N\_Port.
- Because the N\_Port that sends the FLOGI request does not yet have an N\_Port ID, it sets the S\_ID in the FLOGI request to zero.
  - The switch responds with a FLOGI-accept response that contains the assigned N\_Port ID.
  - The "HBA" uses this assigned N\_Port ID as the S\_ID when sending subsequent frames.

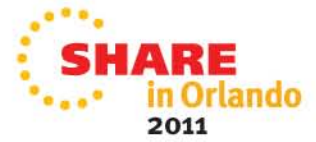

# Need to request multiple N\_Port IDs: FDISC

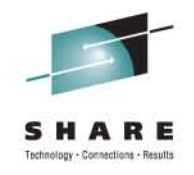

- Fabric Discovery (FDISC) is another ELS
- Original purpose is to verify an existing login with the fabric is still valid.
- The FDISC was always sent with a non-zero S\_ID (the presumed S\_ID of the sender).
- This made it possible to obtain additional N\_Port IDs by an extension of the FDISC ELS.
- An unlimited number of additional N\_Port IDs could be obtained

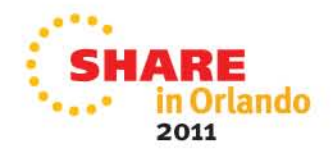

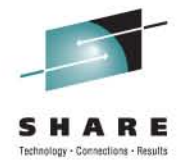

#### System z N-port ID Virtualization FC-FS 24 bit fabric addressing – Destination ID (D\_ID)

| Domain                                                   | Area                                                     | AL (Port)                                               |
|----------------------------------------------------------|----------------------------------------------------------|---------------------------------------------------------|
| Identifies the Switch Number<br>Up to 239 Switch Numbers | Identifies the Switch Port<br>Up to 240 ports per domain | AL_PA, assigned during LIP,<br>Low AL_PA, high Priority |
| 1 byte                                                   | 1 byte                                                   | 1 byte                                                  |

FICON Express2, Express4 and Express 8 adapters now support NPIV

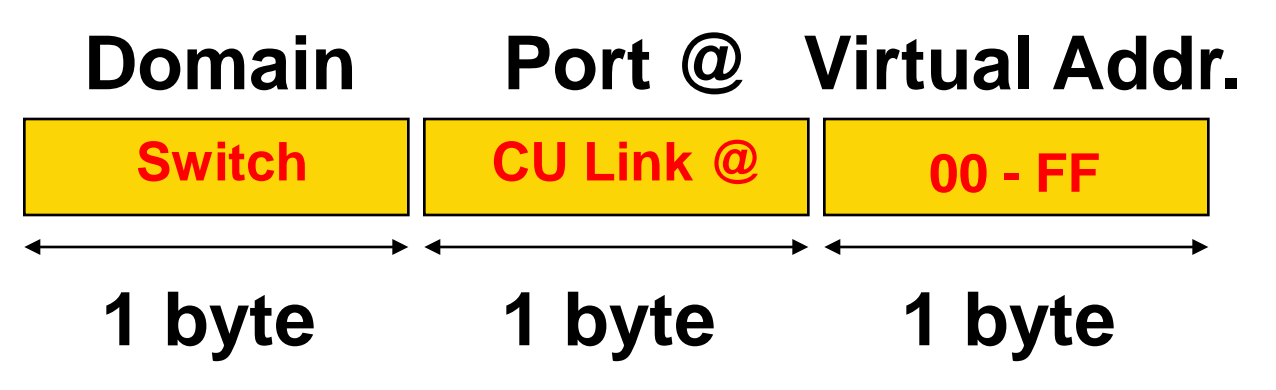

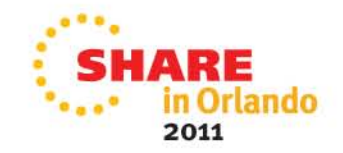

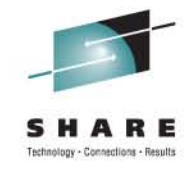

### Without NPIV.....

- Each operating system image that has an FCP port is identified to the fabric by the permanent WWPN of the port.
  - All OS images then have the same access rights within the fabric.
- The permanent WWPN of the port determines:
  - Zone membership for all images sharing the port.
  - Logical Unit Number (LUN) access rights for all images sharing the port.

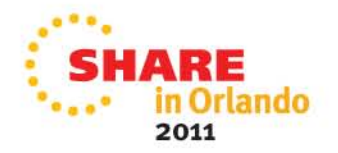

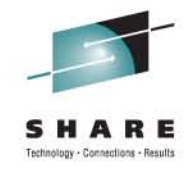

## With NPIV.....

- The Service Element (SE) creates new WWPNs for the FCP port at FLOGI.
- A unique WWPN is assigned to each OS image sharing the port.
- The generated NPIV WWPN is registered with the fabric switch.
  - This uniquely identifies each image for fabric zoning and LUN masking.
- For increased address space with System z, the low order 7 bits of the I/O serial field are combined with the 16 bit discriminator field.
  - Increases address space to over 8000000 unique WWPNs for a single FCP port.

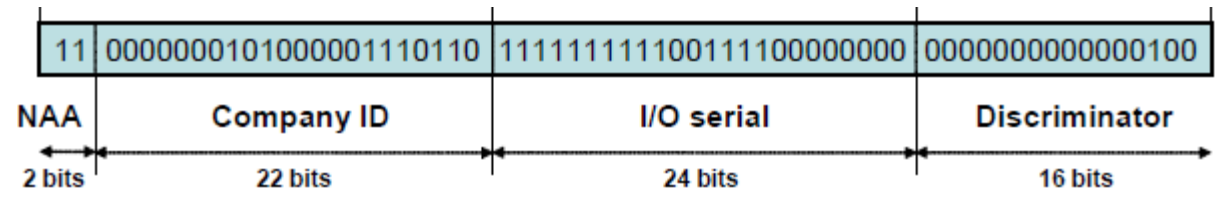

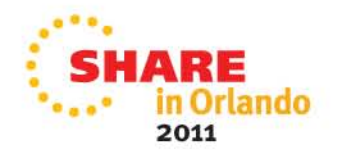

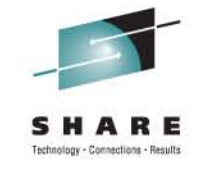

#### **Example illustration**

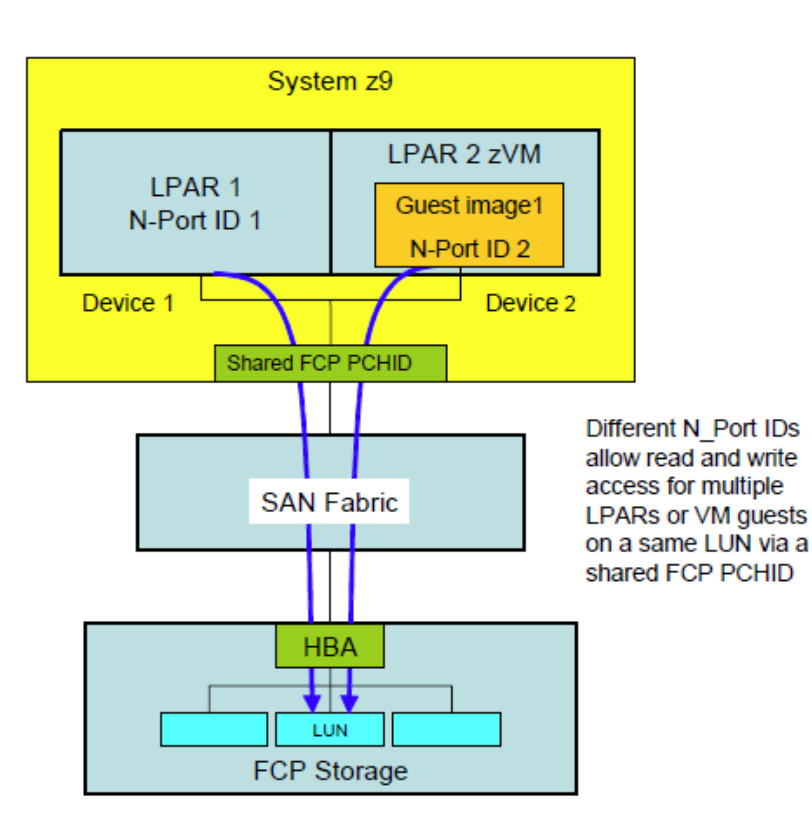

- In this figure, the two LPARs share a single physical FCP port.
- Each instance registers with the fabric's name server.
- The NPIV WWPN is supported in the FDISC process.
- Each LPAR receives a different N\_Port ID to allow multiple LPARs or VM guests to read and write to the same LUN using the same physical port.
  - Without NPIV, writing to the same LUN over a shared port is not allowed.

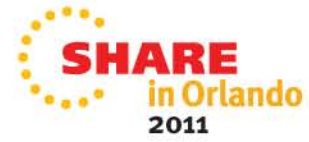

# System z N-port ID Virtualization-summary

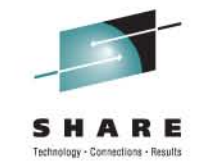

One System z server port can have up to 255 NP-IDs •IBM has told us it wants this expandable to thousands

- NPIV on the System z
- FCP Driver for System z
- Same CHPIDs as used for FICON

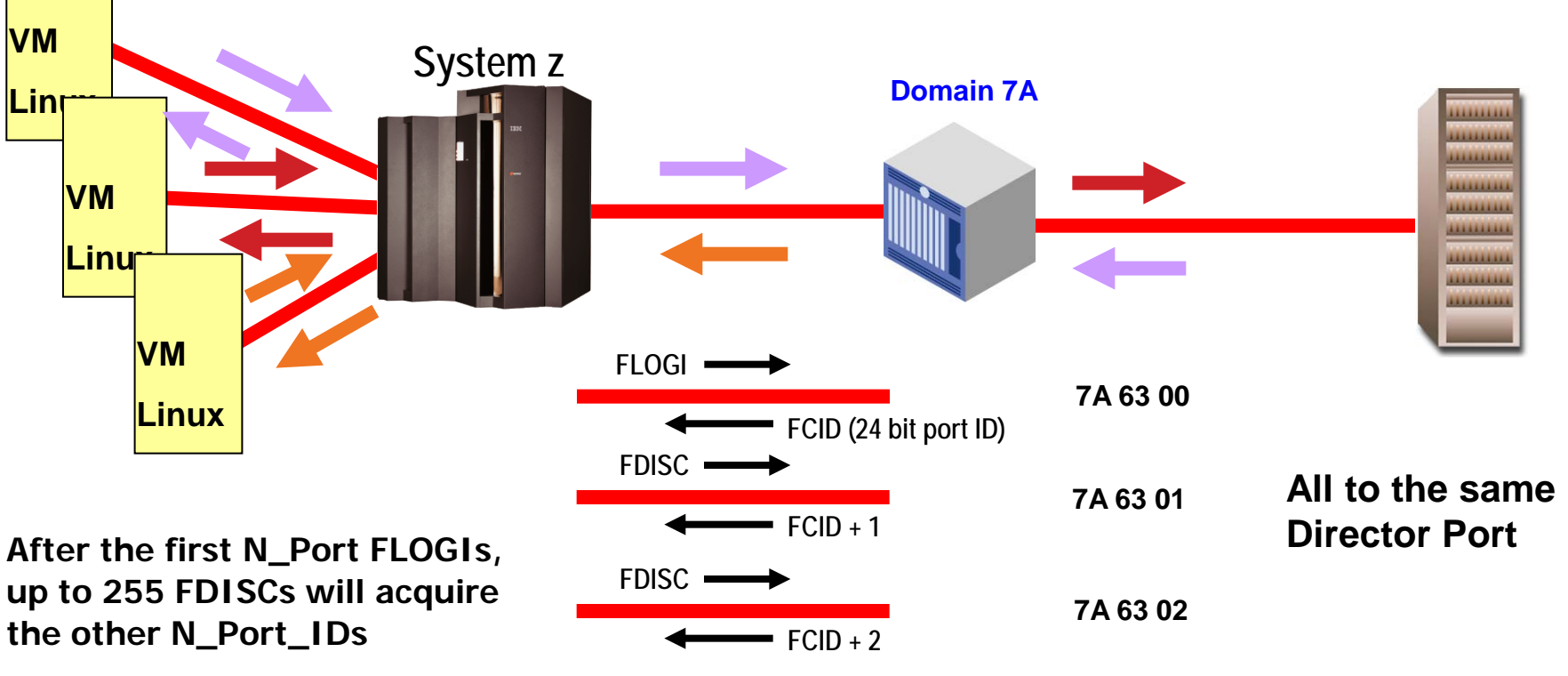

Etc. for up to 256 FCIDs per channel path

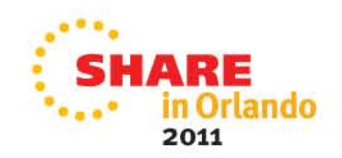

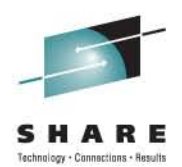

# FCP channels on the mainframe

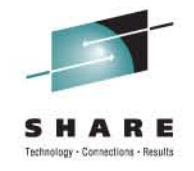

### **FICON and FCP Mode**

- A FICON channel in Fibre Channel Protocol mode (CHPID type FCP) can access FCP devices through a single Fibre Channel switch or multiple switches to a SCSI device
- The FCP support enables z/VM, z/VSE, and Linux on System z to access industry-standard SCSI devices. For disk applications, these FCP storage devices use Fixed Block (512-byte) sectors instead of Extended Count Key Data (ECKD) format.
- FICON Express8, FICON Express4, FICON Express2, and FICON Express channels in FCP mode provide full fabric attachment of SCSI devices to the operating system images, using the Fibre Channel Protocol, and provide point-to-point attachment of SCSI devices.

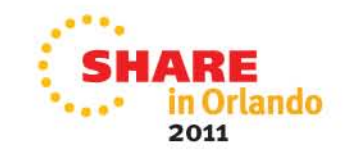

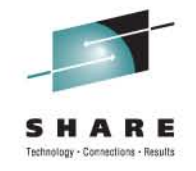

# FICON and FCP Mode (Continued)

- The FCP channel full fabric support enables switches and directors to be supported between the System z server and SCSI device, which means many "hops" through a storage area network (SAN).
- FICON channels in FCP mode use the Queued Direct Input/Output (QDIO) architecture for communication with the operating system.

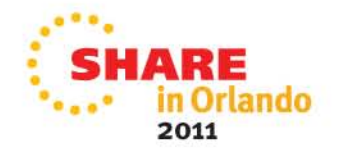

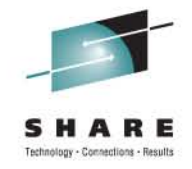

## FCP channel and device sharing

- An FCP channel can be shared between multiple Linux operating systems, each running in a logical partition or as a guest operating system under z/VM.
- To access the FCP channel, each operating system needs its own QDIO queue pair defined as a data device on an FCP channel in the HCD/IOCP.
- These devices are internal software constructs and have no relation to physical devices outside of the adapter.
- These QDIO devices are also referred to as subchannels.

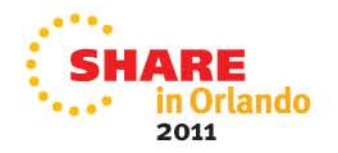

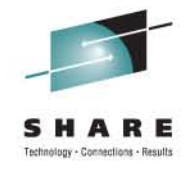

### FCP channel and device sharing

- An FCP channel can be shared between multiple Linux operating systems, each running in a logical partition or as a guest operating system under z/VM.
- To access the FCP channel, each operating system needs its own QDIO queue pair defined as a data device on an FCP channel in the HCD/IOCP.
- These devices are internal software constructs and have no relation to physical devices outside of the adapter.
- These QDIO devices are also referred to as subchannels.
- The host operating system uses these subchannels as vehicles to establish conduits to the FCP environment.
- Each subchannel represents a virtual FCP adapter that can be assigned to an operating system running either natively in an LPAR or as a guest OS under z/VM.

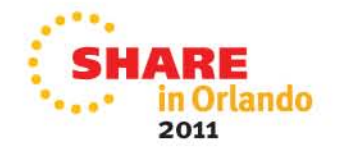

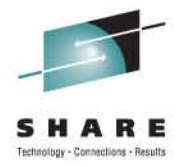

# NPIV PLANNING AND IMPLEMENTATION

Best practices and good ideas

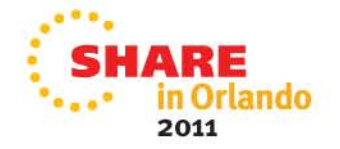

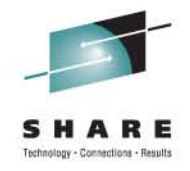

# **Planning guide**

- Good reference material available from IBM Redbooks
- 2005 Redbook
  - Z9
  - 6064
  - 2 Gbps

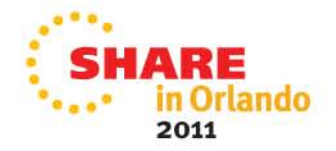

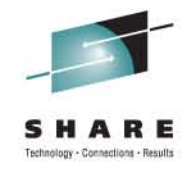

# **NEWS FLASH !!!**

- An update to the 2005 Redpaper is going to happen
- Joint paper (IBM-Brocade)
- Reflection of:
  - New mainframe technology (zEnterprise)
  - Improved channel technology (FICON Express 8S)
  - Improved switching technology

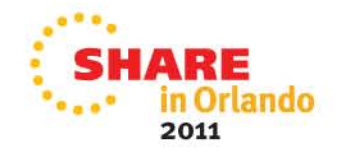

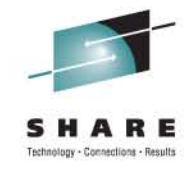

# **General planning considerations**

- Do not use more than 32 subchannels per physical channel in NPIV mode.
- Do not use more than 128 total target logins per physical channel in NPIV mode.
  - Example: in a configuration with 32 subchannels limit the target logins to no more than an average of 4.
- Using more subchannels, target logins, or both can cause timeout errors.

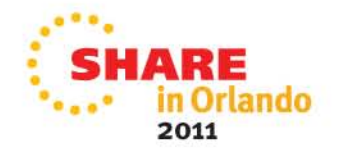

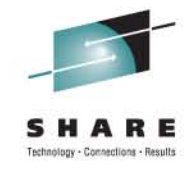

# **Using NPIV in the Real World**

- IBM's 2005guidelines recommend that a customer deploy no more than 32 virtual nodes per port-pair link because of potential timeout issues
   This is based on numbers that came with the 2005 2Gb environment
- There is a desire to move beyond 32 NPIV definitions per port, but the limiting factor is not the per port limit, but the fabric limit:
- Consequently, the 32 virtual links per physical link limitation is due to fabric and switch support limitations, which is a function of both memory resources and processing – which will get better over time
- The bigger problem is the name server size explosion, which is something that we will have to address before NPIV can be fully exploited to its maximum potential.

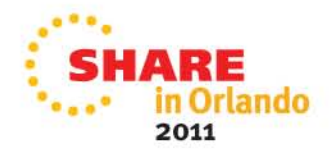

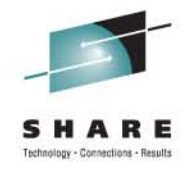

# General planning considerations (2)

- Zone each NPIV WWPN individually.
  - Reduces fabric traffic since all participants in a zone would be notified when another N\_Port joins/leaves the fabric.
- Consider using multipathing.
  - For details, please refer to the Redbook *Linux on zSeries: Fibre Channel Protocol Implementation Guide* (SG24-6344).
- Enable NPIV on the SAN switch/director prior to enabling it on the mainframe.
  - If NPIV is not enabled on the switching device first, the attempt to establish a connection to the fabric will fail for all subchannels that are operated in NPIV mode.

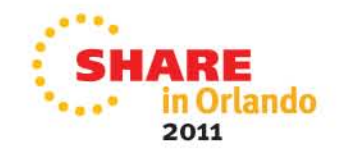

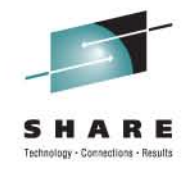

# General planning considerations (3)

- Switching devices typically limit the number of supported N\_Port IDs.
  - Because each NPIV WWPN is assigned an N\_Port ID at login, this limit can be exceeded.
- Some switching devices also will limit the number of N\_Port IDs that can be assigned to a physical port.
  - This limit varies by vendor/model
  - This limit also may be configurable on some switching devices.

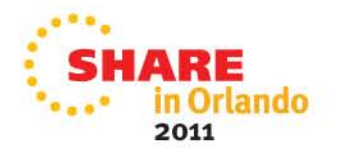

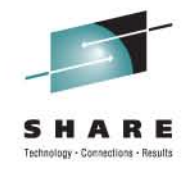

# General planning considerations (4)

- Each login from an NPIV mode subchannel into a storage subsystem counts as a separate host login.
- Consult with your storage vendor for the specific limits in your configuration.
- Example:
  - IBM ESS model 800 supports up to 16 Host Bus Adapters (HBAs).
    - Each HBA supports up to 124 host logins
    - ESS 800 itself supports up to 512 host logins

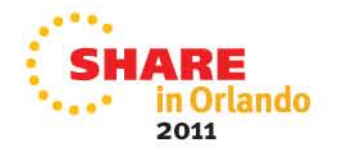

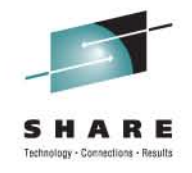

## **Configuration section**

- Section has many screen shots/captures
- 20 slides, but they will go by fairly quickly
- Some of the graphics used are from IBM software, Brocade management software, and/or illustrations from some of the references cited at the end of the presentation.

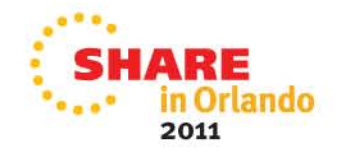

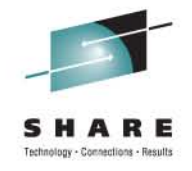

# **Configuration of NPIV**

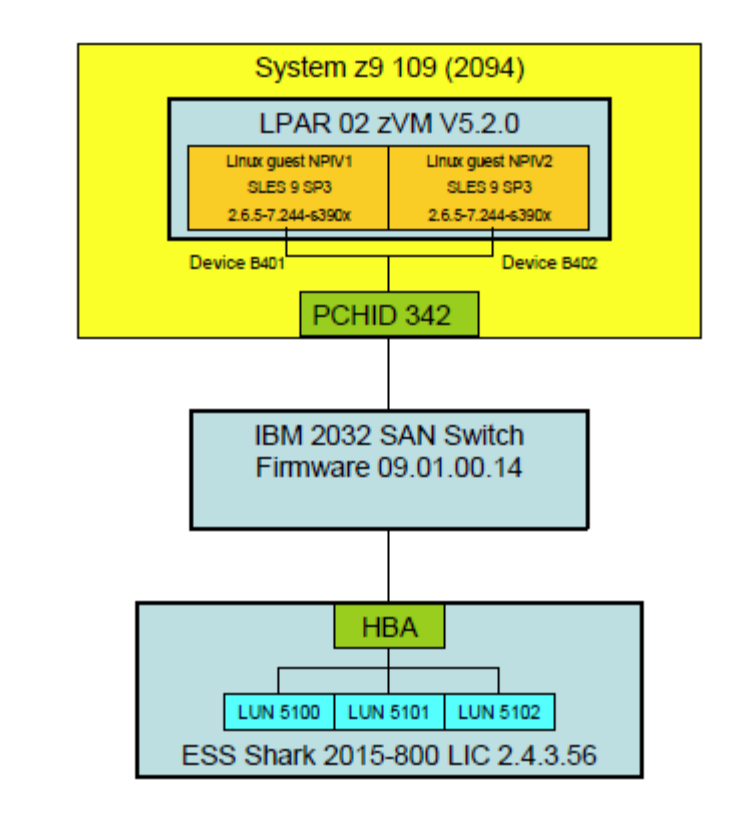

- Next several slides will walk through configuration steps.
- Configure:
  - NPIV on the switching device
  - NPIV on the mainframe
  - Fabric Security
  - Linux server
- For more specific details, please see references listed at end.

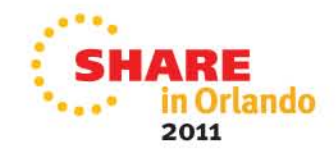

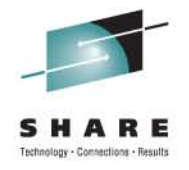

# **Configuring NPIV on the switching device**

- Example of a specific switch, check your model's documentation for details on your switches.
- First, enable NPIV on the switch.
  - Add the NPIV feature key (if required)
  - Activate the NPIV feature
  - Configure NPIV on a specific switch port

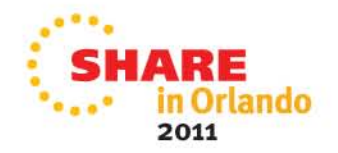

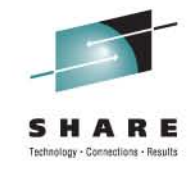

# Adding NPIV feature to switch

| E IBM E | ED-6064 : ID62 Cascade Switc   | h   |            |      |        |       |                           | -        |      |
|---------|--------------------------------|-----|------------|------|--------|-------|---------------------------|----------|------|
| Product | Configure Logs Maintenance He  | elp |            |      |        |       |                           |          |      |
| Hardwa  | Identification                 |     | ce FRU Lis | t    |        |       |                           |          |      |
| Port #  | Operating Parameters           | •   |            | TAG  | Туре   | Model | Class                     | Protocol | B8 ( |
| )       | Preferred Path                 |     |            | _    | 006064 | 001   | Switch - Domain ID 1 (61) |          | 60   |
|         | SANTegrity Authentication      |     |            | 5B05 | 2064   | 1C7   | Channel path 5B           | FC-SB-2  | 107  |
|         | Switch Binding                 |     |            | C084 | 2084   | C24   | Channel path 84           | FC-SB-2  | 107  |
|         | Dente                          | Ċ   |            | 8    | 2105   | 800   | Direct access storage     | FC-SB-2  | 107  |
|         | Ports                          |     |            | 5D09 | 2064   | 1C7   | Channel path 5D           | FC-SB-2  | 107  |
|         | Allow/Prohibit Matrix          | •   |            | C085 | 2084   | C24   | Channel path 85           | FC-SB-2  | 107  |
|         | SNMP Agent                     |     |            | 28   | 2105   | 800   | Direct access storage     | FC-SB-2  | 107  |
| 2       | FICON Management Server        | •   |            | 88   | 2105   | 800   | Direct access storage     | FC-SB-2  | 107  |
| 3       | Open Systems Management Server |     |            | A8   | 2105   | F20   | Direct access storage     | FC-SB-2  | 64   |
| 4       | Festware N                     |     |            | C087 | 2084   | C24   | Channel path 87           | FC-SB-2  | 107  |
| 6       | realures                       |     |            | A8   | 2105   | 800   | Direct access storage     | FC-SB-2  | 107  |
| 7       | Date/Time                      |     |            | 24   | 2105   | F20   | Direct access storage     | FC-SB-2  | 64   |
| 3       | Threshold Alerts               |     |            | C08C | 2084   | C24   | Channel path 8C           | FC-SB-2  | 107  |
| 9       | Open Trunking                  |     |            | 88   | 2105   | F20   | Direct access storage     | FC-SB-2  | 64   |
| )       | Export Configuration Report    |     |            |      | 006064 | 001   | Switch - Domain ID 1 (61) |          | 60   |
|         |                                | -   |            | A4   | 2105   | F20   | Direct access storage     | FC-SB-2  | 64   |
| 2       | Enable Web Server              |     |            | C08D | 2084   | C24   | Channel path 8D           | FC-SB-2  | 107  |
| 4       | 🗹 Enable Telnet                |     |            | 24   | 2105   | F20   | Direct access storage     | FC-SB-2  | 64   |
| 6       | Alternate Control Prohibited   |     |            | C08E | 2084   | C24   | Channel path 8E           | FC-SB-2  | 107  |
| 7       | 621F13 F_Port IBM 26A3A        |     |            | 4095 | 2084   | C24   | Channel path 95           | Reserved | 101  |
| 8       | 622013 F_Port IBM FCA52        |     |            | A4   | 2105   | F20   | Direct access storage     | FC-SB-2  | 64   |
| 0       | 622213 F_Port IBM 26A3A        |     |            | C08F | 2084   | C24   | Channel path 8F           | FC-SB-2  | 107  |
| 1       | 622313 F_Port IBM 26A3A        |     |            | C094 | 2084   | C24   | Channel path 94           | FC-SB-2  | 101  |
| 4       | 622613 F_Port IBM 26A3A        |     |            | C098 | 2084   | C24   | Channel path 98           | FC-SB-2  | 101  |
| 5       | 622713 F_Port IBM 26A3A        |     |            | C099 | 2084   | C24   | Channel path 99           | FC-SB-2  | 101  |
| 4       | 623013 F_Port IBM 2991E        |     |            | E0AB | 2094   | S18   | Channel path AB           | Reserved | 101  |
| 5       | 623113 F_Port IBM 2991E        |     |            | E0A9 | 2094   | S18   | Channel path A9           | Reserved | 101  |
| R       | 623213 F Port IBM C4146        |     |            | 100  | 3590   | 170   | Mempetic tene             | Received | 107  |

Start the switch's management application and log onto switch.

- In this example, select the Configure drop down menu, and go to Features.
- In the Features configuration menu, click New and enter the feature key provided by the manufacturer.

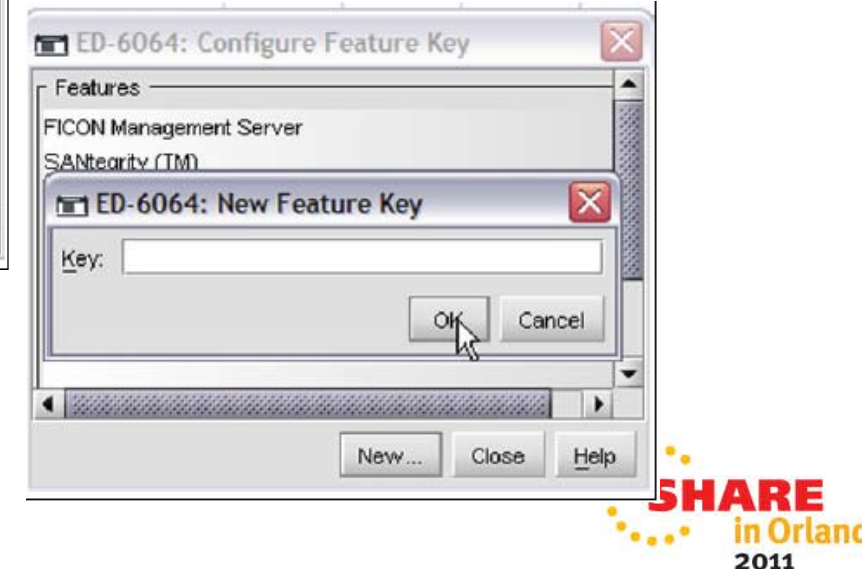

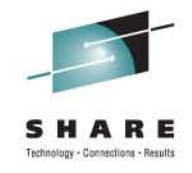

#### Activating the NPIV feature on switch

| IBM I   | ED-6064 : ID62 Cascade Switch  |             |      |        |       |                           | -        |     |
|---------|--------------------------------|-------------|------|--------|-------|---------------------------|----------|-----|
| Product | Configure Logs Maintenance Hel | p           |      |        |       |                           |          |     |
| Hardwa  | Identification                 | ce FRU List |      |        |       |                           |          |     |
| Port #  | Operating Parameters           | •           | TAG  | Туре   | Model | Class                     | Protocol | BB  |
| 0       | Preferred Path                 |             |      | 006064 | 001   | Switch - Domain ID 1 (61) |          | 60  |
|         | SANTegrity Authentication      |             | 5B05 | 2064   | 1C7   | Channel path 5B           | FC-SB-2  | 107 |
| 2       | Switch Binding                 |             | C084 | 2084   | C24   | Channel path 84           | FC-SB-2  | 107 |
|         | Switch Dilloring               |             | 8    | 2105   | 800   | Direct access storage     | FC-SB-2  | 107 |
|         | Ports                          |             | 5D09 | 2064   | 1C7   | Channel path 5D           | FC-SB-2  | 107 |
|         | Allow/Prohibit Matrix          | •           | C085 | 2084   | C24   | Channel path 85           | FC-SB-2  | 107 |
| 1       | SNMP Agent                     |             | 28   | 2105   | 800   | Direct access storage     | FC-SB-2  | 107 |
| 2       | FICON Management Server        | •           | 88   | 2105   | 800   | Direct access storage     | FC-SB-2  | 107 |
| 3       | Open Systems Management Server |             | A8   | 2105   | F20   | Direct access storage     | FC-SB-2  | 64  |
| 4       | Eastware h                     |             | C087 | 2084   | C24   | Channel path 87           | FC-SB-2  | 107 |
| 6       | reatures                       |             | A8   | 2105   | 800   | Direct access storage     | FC-SB-2  | 107 |
| 7       | Date/Time                      |             | 24   | 2105   | F20   | Direct access storage     | FC-SB-2  | 64  |
| 8       | Threshold Alerts               |             | C08C | 2084   | C24   | Channel path 8C           | FC-SB-2  | 107 |
| 9       | Open Trunking                  |             | 88   | 2105   | F20   | Direct access storage     | FC-SB-2  | 64  |
| 0       | Export Configuration Report    |             |      | 006064 | 001   | Switch - Domain ID 1 (61) |          | 60  |
| 1       |                                | -           | A4   | 2105   | F20   | Direct access storage     | FC-SB-2  | 64  |
| 2       | Enable Web Server              |             | C08D | 2084   | C24   | Channel path 8D           | FC-SB-2  | 107 |
| 4       | Enable Telnet                  |             | 24   | 2105   | F20   | Direct access storage     | FC-SB-2  | 64  |
| 6       | Alternate Control Prohibited   |             | COSE | 2084   | C24   | Channel path 8E           | FC-SB-2  | 107 |
| 7       | 621F13 F_Port IBM 26A3A        |             | 4095 | 2084   | C24   | Channel path 95           | Reserved | 101 |
| 28      | 622013 F_Port IBM FCA52        |             | A4   | 2105   | F20   | Direct access storage     | FC-SB-2  | 64  |
| 0       | 622213 F_Port IBM 26A3A        |             | C08F | 2084   | C24   | Channel path 8F           | FC-SB-2  | 107 |
| И       | 622313 F_Port IBM 26A3A        |             | C094 | 2084   | C24   | Channel path 94           | FC-SB-2  | 101 |
| 4       | 622613 F_Port IBM 26A3A        |             | C098 | 2084   | C24   | Channel path 98           | FC-SB-2  | 101 |
| 5       | 622713 F_Port IBM 26A3A        |             | C099 | 2084   | C24   | Channel path 99           | FC-SB-2  | 101 |
| 4       | 623013 F_Port IBM 2991E        |             | EOAB | 2094   | S18   | Channel path AB           | Reserved | 101 |
| 15      | 623113 F_Port IBM 2991E        |             | E0A9 | 2094   | S18   | Channel path A9           | Reserved | 101 |
| s       | 623213 F Port IBM C4146        |             | 100  | 3590   | 170   | Manpetic tana             | Received | 107 |

- Select the Configure dropdown, then Operating Parameters, then Switch Parameters to open the Configure Switch Parameters menu.
- Select the NPIV option
- Click Activate

| Domain ID                |                         |      |
|--------------------------|-------------------------|------|
| Preferred 1              |                         |      |
| 🗹 Insistent              |                         |      |
| Rerouting Delay          |                         |      |
| Domain RSCN's            |                         |      |
| Suppress Zoning RSCN's   | on zone set activations |      |
|                          |                         |      |
| Director Speed: 2 Gb/s 🔻 |                         |      |
|                          | Activate Cancel H       | leip |

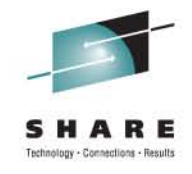

# **Configuring NPIV on an individual port**

| All Mark         Operating Parameters         Industation           Preferred Path         TAG         Type         Model         Class         Preferred Path           SANTegrity Authentication         South Einsing         0060084         001         Switch - Domain ID 1 (61)           Switch Einsing         0         C084         2084         C24         Channel path 5B         FC           Borts         5009         2064         1C7         Channel path 5B         FC           Allow/Prohibit Matrix         5009         2064         1C7         Channel path 8B         FC           SIMP Agent         28         2105         800         Direct access storage         FC           FIQON Management Server         28         2105         800         Direct access storage         FC           Open Systems Management Server         A8         2105         800         Direct access storage         FC           Date/Time         24         2105         800         Direct access storage         FC           Open Turking         24         2105         F20         Direct access storage         FC           Open Turking         28         2105         F20         Direct access storage         F                                                                                                    | otocol         BB /           80         80           >SB-2         107           >SB-2         107           >SB-2         107           >SB-2         107           >SB-2         107           >SB-2         107           >SB-2         107           >SB-2         107           >SB-2         107           >SB-2         107           >SB-2         107           >SB-2         107           >SB-2         107           >SB-2         107           >SB-2         64           >SB-2         107           >SB-2         64           >SB-2         107           >SB-2         107            SB-2           N         SB-2                                                                                                    |
|----------------------------------------------------------------------------------------------------|----------------------------------------------------------------------------------------------------|
| Index         Index         Index <th< td=""><td>0000         20         20         80           80         90         258-2         107           258-2         107         258-2         107           258-2         107         258-2         107           258-2         107         258-2         107           258-2         107         258-2         107           258-2         107         258-2         107           258-2         107         258-2         64           258-2         107         258-2         64           258-2         107         258-2         64           258-2         107         258-2         64           258-2         107         258-2         64           258-2         107         258-2         107           258-2         107         258-2         107           258-2         107         258-2         107           258-2         107         258-2         107           258-2         107         258-2         107</td></th<> | 0000         20         20         80           80         90         258-2         107           258-2         107         258-2         107           258-2         107         258-2         107           258-2         107         258-2         107           258-2         107         258-2         107           258-2         107         258-2         107           258-2         107         258-2         64           258-2         107         258-2         64           258-2         107         258-2         64           258-2         107         258-2         64           258-2         107         258-2         64           258-2         107         258-2         107           258-2         107         258-2         107           258-2         107         258-2         107           258-2         107         258-2         107           258-2         107         258-2         107                                                                                                    |
| SANTegrity Authentication       5000       5000       50000       601       500000       601       500000       601       600       600       600       600       600       600       600       600       600       600       600       600       600       600       600       600       600       600       600       600       600       600       600       600       600       600       600       600       600       600       600       600       600       600       600       600       600       600       600       600       600       600       600       600       600       600       600       600       600       600       600       600       600       600       600       600       600       600       600       600       600       600       600       600       600       600       600       600       600       600       600       600       600       600       600       600       600       600       600       600       600       600       600       600       600       600       600       600       600       600       600       600       600       600       600       600 <td>SB-2         107           SB-2         107           SB-2         107           SB-2         107           SB-2         107           SB-2         107           SB-2         107           SB-2         107           SB-2         107           SB-2         107           SB-2         107           SB-2         64           SB-2         107           SB-2         64           SB-2         64           SB-2         64           SB-2         64           SB-2         107</td>                                                                                                    | SB-2         107           SB-2         107           SB-2         107           SB-2         107           SB-2         107           SB-2         107           SB-2         107           SB-2         107           SB-2         107           SB-2         107           SB-2         107           SB-2         64           SB-2         107           SB-2         64           SB-2         64           SB-2         64           SB-2         64           SB-2         107                                                                                                    |
| Switch Binding         C084         C24         Channel path 84         PC           Ports         8         2105         800         Direct access storage         PC           Allow/Prohibit Matrix         C084         C24         Channel path 84         PC           Silow/Prohibit Matrix         C085         2084         C24         Channel path 85         PC           Silow/Prohibit Matrix         C085         2084         C24         Channel path 85         PC           Silow/Prohibit Matrix         28         2105         800         Direct access storage         PC           Systems Management Server         A8         2105         800         Direct access storage         PC           Date/Time         A8         2105         800         Direct access storage         PC           Date/Time         C087         2084         C24         Channel path 87         PC           Date/Time         C087         2084         C24         Channel path 87         PC           Date/Time         C087         2084         C24         Channel path 87         PC           Destortime         C086         2084         C24         Channel path 87         PC                                                                                                    | SB-2         107           SB-2         107           SB-2         107           SB-2         107           SB-2         107           SB-2         107           SB-2         107           SB-2         107           SB-2         107           SB-2         107           SB-2         107           SB-2         107           SB-2         107           SB-2         107           SB-2         64           SB-2         107           SB-2         107           SB-2         107                                                                                                    |
| Switch guiding         8         2105         800         Direct access storage         FC           Allow Prohibit Matrix         5009         2064         1.C7         Channel path 5D         FC           Allow Prohibit Matrix         5009         2064         1.C7         Channel path 5D         FC           SIMP Agent         28         2105         800         Direct access storage         FC           FIGON Management Server         88         2105         800         Direct access storage         FC           Open Systems Management Server         A8         2105         800         Direct access storage         FC           Eastures         Co87         2044         Channel path 87         FC           Date/Time         Co8C         2045         800         Direct access storage         FC           Open Trunking         Eastures         Co8C         2044         Channel path 87         FC           Open Trunking         Export Configuration Report         A8         2105         F20         Direct access storage         FC           We Enable Veb Server         C08C         2084         C24         Channel path 80         FC           C08D         2044         C24                                                                                                    | SB-2         107           SB-2         107           SB-2         107           SB-2         107           SB-2         107           SB-2         107           SB-2         107           SB-2         107           SB-2         107           SB-2         107           SB-2         107           SB-2         107           SB-2         107           SB-2         107           SB-2         64           SB-2         107           SB-2         64           SB-2         107           SB-2         107           SB-2         107           SB-2         107           SB-2         107                                                                                                    |
| Ports         SD09         2064         1C7         Channel path SD         FC           Allow/Prohibit Matrix         +         C085         2084         C24         Channel path 85         FC           SIMMP Agent         28         2105         800         Direct access storage         FC           PICON Management Server         A8         2105         800         Direct access storage         FC           Copen_Systems Management Server         A8         2105         800         Direct access storage         FC           Eestures         A8         2105         800         Direct access storage         FC           Open_Systems Management Server         A8         2105         800         Direct access storage         FC           Eestures         A8         2105         800         Direct access storage         FC           Open_Trunking         24         2105         F20         Direct access storage         FC           Open Trunking         88         2105         F20         Direct access storage         FC           W Enable Tehet         C08C         2084         C24         Channel path 80         FC           W Enable Tehet         C08E         2084                                                                                                    | 258-2 107<br>58-2 107<br>58-2 107<br>58-2 107<br>58-2 107<br>58-2 107<br>58-2 107<br>58-2 107<br>58-2 107<br>58-2 107<br>58-2 64<br>58-2 107<br>58-2 64<br>58-2 107<br>58-2 64<br>58-2 107<br>58-2 64<br>58-2 107<br>58-2 64<br>58-2 107<br>58-2 64<br>58-2 107<br>58-2 64<br>58-2 107<br>58-2 64<br>58-2 107<br>58-2 64<br>58-2 107<br>58-2 64<br>58-2 107<br>58-2 64<br>58-2 107<br>58-2 107<br>58-2 1                                                                                                    |
| Allow/HYohith Matrix         C085         2084         C24         Channel path 85         FC           SIMP Agent         28         2105         800         Direct access storage         FC           Open Systems Management Server         A8         2105         800         Direct access storage         FC           Dete/Time         A8         2105         F20         Direct access storage         FC           Dete/Time         A8         2105         F20         Direct access storage         FC           Dete/Time         A8         2105         F20         Direct access storage         FC           Open Trunking         A8         2105         F20         Direct access storage         FC           Export Configuration Report         C08C         2084         C24         Channel path 8C         FC           Export Configuration Report         88         2105         F20         Direct access storage         FC           ME nable Telnet         C08D         2084         C24         Channel path 8C         FC           ME nable Telnet         C08D         2084         C24         Channel path 8D         FC           ME nable Telnet         C08D         C08E         2084 <td>258-2 107<br/>258-2 107<br/>258-2 107<br/>258-2 107<br/>258-2 64<br/>258-2 107<br/>258-2 64<br/>258-2 107<br/>258-2 64<br/>258-2 107<br/>258-2 64<br/>258-2 107<br/>258-2 64<br/>258-2 107</td>                                                                                                    | 258-2 107<br>258-2 107<br>258-2 107<br>258-2 107<br>258-2 64<br>258-2 107<br>258-2 64<br>258-2 107<br>258-2 64<br>258-2 107<br>258-2 64<br>258-2 107<br>258-2 64<br>258-2 107                                                                                                    |
| SNMP Agent       28       2105       800       Direct access storage       FC         Open_Systems Management Server       A8       2105       F20       Direct access storage       FC         Open_Systems Management Server       A8       2105       F20       Direct access storage       FC         Extense       C087       2084       C24       Channel path 87       FC         Date/Time       A8       2105       800       Direct access storage       FC         Open_Systems Management Server       A8       2105       800       Direct access storage       FC         Date/Time       C087       2084       C24       Channel path 87       FC         Open_Systems Management Server       C08C       2084       C24       Channel path 87       FC         Open Tourking       88       2105       F20       Direct access storage       FC         Export Configuration Report       A4       2105       F20       Direct access storage       FC         W Enable Veb Server       C08D       2084       C24       Channel path 80       FC         W Enable Telnet       C08D       2084       C24       Channel path 80       FC         ED-6064: Configure PortS<                                                                                                    | 258-2 107<br>258-2 107<br>258-2 64<br>258-2 64<br>258-2 107<br>258-2 107<br>258-2 107<br>258-2 64<br>258-2 107<br>258-2 64<br>258-2 107<br>258-2 64<br>258-2 107<br>258-2 64<br>258-2 107<br>258-2 64<br>258-2 107<br>258-2 64<br>258-2 107<br>258-2 64<br>258-2 107<br>258-2 64<br>258-2 107<br>258-2 64<br>258-2 107<br>258-2 64<br>258-2 107<br>258-2 64<br>258-2 107<br>258-2 107<br>25                                                                                                    |
| FIGON Management Server         88         2105         800         Direct access storage         FC           Open_Systems Management Server         A8         2105         F20         Direct access storage         FC           Features         A8         2105         F20         Direct access storage         FC           Open_Systems Management Server         A8         2105         F20         Direct access storage         FC           Open_Systems         C087         2084         C24         Channel path 87         FC           Open_Trunking         A8         2105         F20         Direct access storage         FC           Open_Trunking         C086         2084         C24         Channel path 8C         FC           Open_Tounking         88         2105         F20         Direct access storage         FC           Open Trunking         A4         2105         F20         Direct access storage         FC           W Enable Web Server         C08E         2084         C24         Channel path 8D         FC           W Enable Web Server         C08E         2084         C24         Channel path 8D         FC           ED-6064: Configure Ports         C08E         2084                                                                                                    | -SB-2 107<br>-SB-2 64<br>-SB-2 107<br>-SB-2 107<br>-SB-2 64<br>-SB-2 107<br>-SB-2 64<br>-SB-2 107<br>-SB-2 64<br>-SB-2 107<br>-SB-2 107                                                                                                    |
| Open_Systems Management Server         A8         2105         F20         Direct access storage         FC           Eestures         C087         2084         C24         Channel path 67         FC           Date/Time         A8         2105         800         Direct access storage         FC           Date/Time         A8         2105         800         Direct access storage         FC           Open_Trunking         C087         2084         C24         Channel path 67         FC           Open_Trunking         C08C         2084         C24         Channel path 80         FC           Open_Trunking         68         2105         F20         Direct access storage         FC           Export Configuration Report         68         2105         F20         Direct access storage         FC           W Enable Veb Server         C08D         2084         C24         Channel path 80         FC           W Enable Tehet         24         2105         F20         Direct access storage         FC           ED-6064: Configure Ports         C08E         2084         C24         Channel path 80         FC           #         RX BB Credit         LIN Alerts         Type                                                                                                    | -SB-2 64<br>-SB-2 107<br>-SB-2 107<br>-SB-2 64<br>-SB-2 107<br>-SB-2 64<br>-SB-2 64<br>-SB-2 64<br>-SB-2 64<br>-SB-2 107<br>-SB-2 64<br>-SB-2 107<br>-SB-2 107<br>-SB-2 1                                                                                                    |
| Features         COB7         2084         C24         Channel path 87         PC           Date/Time                                                                                                    | -SB-2 107<br>-SB-2 107<br>-SB-2 64<br>-SB-2 64<br>-SB-2 64<br>-SB-2 64<br>-SB-2 64<br>-SB-2 64<br>-SB-2 107<br>-SB-2 64<br>-SB-2 107                                                                                                    |
| Deterfine         Poil         Poil                                                                                                    | -SB-2 107<br>-SB-2 64<br>-SB-2 64<br>-SB-2 64<br>-SB-2 64<br>-SB-2 64<br>-SB-2 107<br>-SB-2 64<br>-SB-2 107                                                                                                    |
| Intershold Alerts         Cost         2103         2003         Cost         Cost <thcost< th="">         Cost         Cost<!--</td--><td></td></thcost<>                                                                                                    |                                                                                                    |
| Bit Poper Trunking         Bit Poper Trunking         Bit Poper Trunking         Bit Poper Trunking         Bit Poper Trunking         Poper Trunking         Poper Tr                                                                                                    | C-SB-2 64<br>60<br>C-SB-2 64<br>SB-2 64<br>SB-2 107<br>SB-2 64<br>SB-2 107                                                                                                    |
| Export Configuration Report         006064         001         Switch - Domain (D 1 (61))           Image: Server         A4         2105         F20         Direct access storage         FC           C08D         2084         C24         Channel path 80         FC           C1         Atternate Control Prohibited         C08D         2084         C24         Channel path 80         FC           C1         Atternate Control Prohibited         C08E         2084         C24         Channel path 8E         FC           C1         Atternate Control Prohibited         C08E         2084         C24         Channel path 8E         FC           C1         Atternate Control Prohibited         C08E         2084         C24         Channel path 8E         FC           C1         ED-6064:         Configure Ports         E         FC         E         FC           E0         Image: G_Port         Negotiate         1                                                                                                    | 60<br>60<br>60<br>62<br>58-2<br>107<br>58-2<br>107<br>107<br>107<br>107<br>107<br>107<br>107<br>107 |
| Image: Constraint of the constraint of the constraint of the                                                                                                    | 2-SB-2 64<br>2-SB-2 107<br>2-SB-2 64<br>2-SB-2 107                                                                                                    |
| Image web server         COBD         2084         C24         Channel path 8D         FC           4         If Enable Telnet         24         2105         F20         Direct access storage         FC           2         Aternate Control Prohibited         COBD         2084         C24         Channel path 8D         FC           2         Aternate Control Prohibited         COBE         2084         C24         Channel path 8D         FC           2         Aternate Control Prohibited         COBE         2084         C24         Channel path 8D         FC           2         ED-6064:         Configure Ports         COBE         2084         C24         Channel path 8E         FC           2         RX BB Credit         LIN Alerts         Type         Speed         NPIV Login Limit         Port Binding         Bound WWM           60         Image G_Port         Negotiate         1                                                                                                    | X-SB-2 107<br>X-SB-2 64<br>X-SB-2 107<br>X                                                                                                    |
| 4       M Enable Felnet       24       2105       F20       Direct access storage       FC         Alternate Control Prohibited       COBE       2084       C24       Channel path 8E       FC         ED-6064: Configure Ports       ED-6064: Configure Ports       Speed       NPIV Login Limit       Port Binding       Bound VWM         60       Image: G_Port       Negotiate       1       Image: G_Port       Speed       1       Image: G_Port         60       Image: G_Port       Negotiate       1       Image: G_Port       Negotiate       1       Image: G_Port         60       Image: G_Port       Negotiate       1       Image: G_Port       Negotiate       1       Image: G_Port         60       Image: G_Port       Negotiate       1       Image: G_Port       Negotiate       1       Image: G_Port       Negotiate         60       Image: G_Port       Negotiate       1       Image: G_Port       Negotiate       1       Image: G_Port       Negotiate       1       Image: G_Port       Negotiate       1       Image: G_Port       Negotiate       1       Image: G_Port       Negotiate       1       Image: G_Port       Negotiate       1       Image: G_Port       Negotiate       1       Image: G_Port                                                                                                    | C-SB-2 64<br>C-SB-2 107                                                                                                    |
| Alternate Control Prohibited     COBE     2084     C24     Channel path 8E     FC <b>ED-6064: Configure Ports #</b> RX BB Credit         LIN Alerts         Type         Speed         NPIV Login Limt         Port Binding         Bound VWM<br>60         Ø         Ø         G_Port         Negotiate         1                                                                                                    | N                                                                                                    |
| ED-6064: Configure Ports           #         RX BB Credit         LIN Alerts         Type         Speed         NPIV Login Limit         Port Binding         Bound WW           60         IM         G_Port         Negotiate         1                                                                                                    | N.                                                                                                    |
| 60         Image: G_Port         Negotiate         1         Image: G_Port         Negotiate         1         1                                                                                                    |                                                                                                    |
| 60         I                                                                                                    |                                                                                                    |
| 60                                                                                                    |                                                                                                    |
| 60 C Port Negotiate 1                                                                                                    |                                                                                                    |
| the second second secon                                                                                                 |                                                                                                    |
| 60 G Port Negotiate 1                                                                                                    |                                                                                                    |
| 50 V G. Port Negotiste 1                                                                                                    | -                                                                                                    |
| 80 C Dott Negotiate 1                                                                                                    |                                                                                                    |
| SD C Dat Negatista 1                                                                                                    |                                                                                                    |
| 50 C April Negetine 1                                                                                                    |                                                                                                    |
| ED C Dort Negritide 1                                                                                                    |                                                                                                    |
| CO (C Datt Mantieta CO                                                                                                    |                                                                                                    |
| 60 C Deut Negetiete 50                                                                                                    |                                                                                                    |
| 50 If C Part Negatiete 4                                                                                                    | -                                                                                                    |
| eo Izi G Port Negotiate 1                                                                                                    |                                                                                                    |
| BOU IN G_PORT Negotiate 1                                                                                                    |                                                                                                    |
| bu Pont Negotiane T                                                                                                    |                                                                                                    |
| bu IL G_Port Negotiate 1                                                                                                    |                                                                                                    |
| bU IP G_Port Negotiate 1                                                                                                    |                                                                                                    |
| 60 IV G_Port Negotiate 1                                                                                                    |                                                                                                    |
| B0 IŁ G_Port Negotiate 1 □                                                                                                    |                                                                                                    |
| 60 C_Port Negotiate 1                                                                                                    |                                                                                                    |
| 60 🗹 G_Port Negotiate 1                                                                                                    |                                                                                                    |
| 50 G_Port Negotiate 1                                                                                                    |                                                                                                    |

 Select Configure, drop down to Ports

- Double click on the NPIV login limit for the port and enter the desired login limit.
  - This will limit the total number of WWPN logins (both NPIV and the default WWPN logins)
  - If you set this value too small, an out of resource in fabric error message is reported on the Linux host.
- Click **Activate** to complete the configuration.

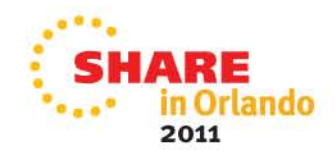

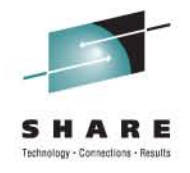

# **Configuring NPIV on the mainframe**

- Example we use is a System z9
- Configure NPIV on the switch first
  - If NPIV is enabled on our System z9 but not on the switch, the FCP CHPID reverts to non-NPIV mode on Fabric Login.
  - A CHPID off/on will then be required to enable NPIV once the switch has NPIV configured/enabled. (Disruptive)
- To enable NPIV, we will
  - Enable the NPIV feature on the mainframe
  - Find the NPIV WWPNs for the FCP CHPID
  - Find the permanent WWPN for the FCP CHPID

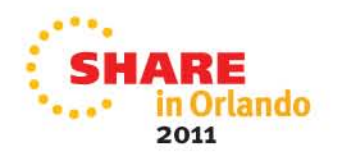

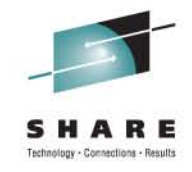

#### Enabling the NPIV feature on our z9

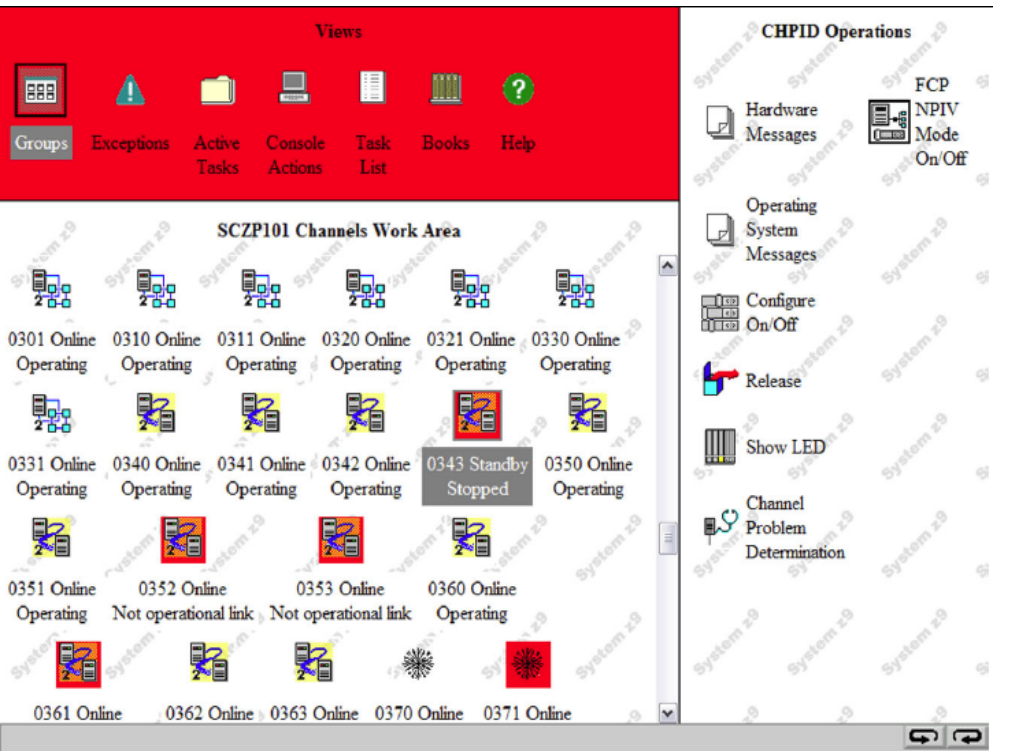

- Can be enabled from the CHPID operations menu in the SE
  - From the HMC, select the Single Object to navigate to the SE:
    - Select your CPC, right click, and select the **Channels** option.
    - Scroll over to the **CHPID Operations** task on the right.
- The NPIV feature can be selectively enabled for individual LPARs.
- From the CHPID Operations menu.....

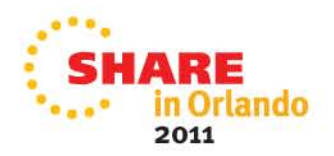

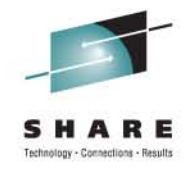

#### Enabling the NPIV feature on our z9 (2)

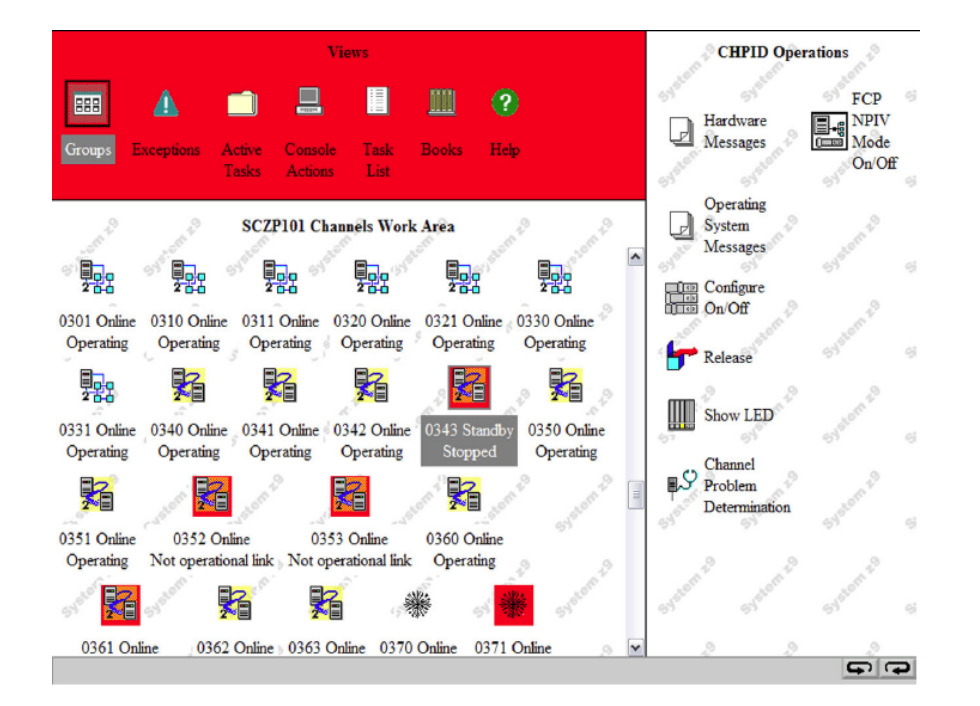

|          | he CHPIDs to the desired stat    | te, then click "Ap           | oply".                        |                   |                            |
|----------|----------------------------------|------------------------------|-------------------------------|-------------------|----------------------------|
| there is | a "Not allowed" Message fo       | r a CHPID selec              | t that CHPID, the             | n click "Details  | " to get more information. |
| ne oper  | rating system will not be notifi | ed when CHPID                | s are configured              | off.              |                            |
| ne next  | operation from the operating     | system to the C              | HPID will cause a             | in error.         |                            |
| possibl  | e, configure the CHPIDs usin     | g the operating              | system facilities,            | rather than the S | Support Element (SE)       |
|          |                                  | Current State                | Desired State                 | Message           |                            |
| Select   | CSS.CHPID:LPAR Name              | ourient otate                | Doon ou otato                 | moorage           |                            |
| Select   | 0.AA:A02                         | Online                       | Standby                       | incongo           |                            |
| Select   | 0.AA:A02<br>1.AA:A12             | Online<br>Standby            | Standby<br>Standby            |                   |                            |
| Select   | 0.AA:A02<br>1.AA:A12<br>2.AA:A22 | Online<br>Standby<br>Standby | Standby<br>Standby<br>Standby |                   |                            |

- Set the FCP CHPID to standby
  - Double click Configure On/Off
- Select the appropriate LPARs and click Toggle to change the Desired State option to standby.
- Click **Apply** to commit the changes

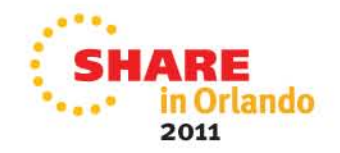

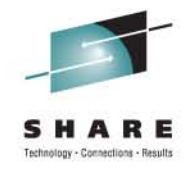

#### Enabling the NPIV feature on our z9 (3)

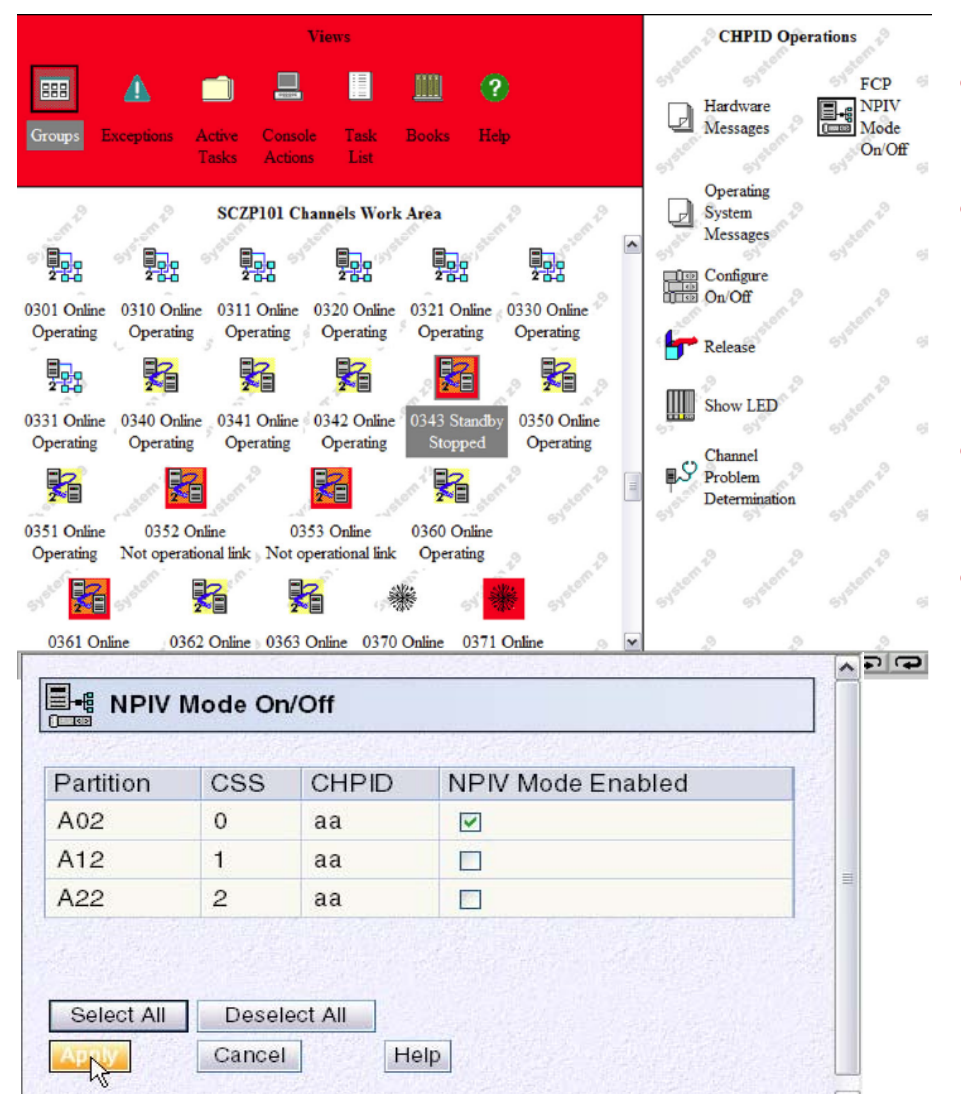

- Select your PCHID number in the Channel Work Area
- From the CHPID operations menu on the right, double click FCP NPIV Mode On/Off to open the NPIV mode on/off menu
- Select the **NPIV Mode Enabled** option for each LPAR.
- Click **Apply** to commit the changes

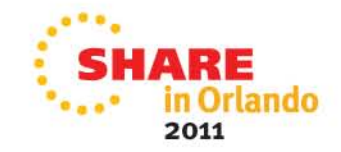

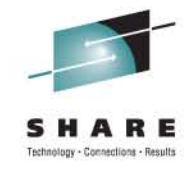

#### Important note

- To enable NPIV, the CHPID must be in standby state for the LPAR.
- If not, the **NPIV Mode On/Off** option is disabled to prevent any mode changes.

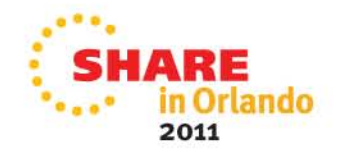

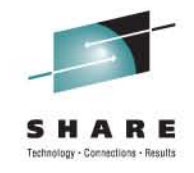

# Setting the FCP CHPID online

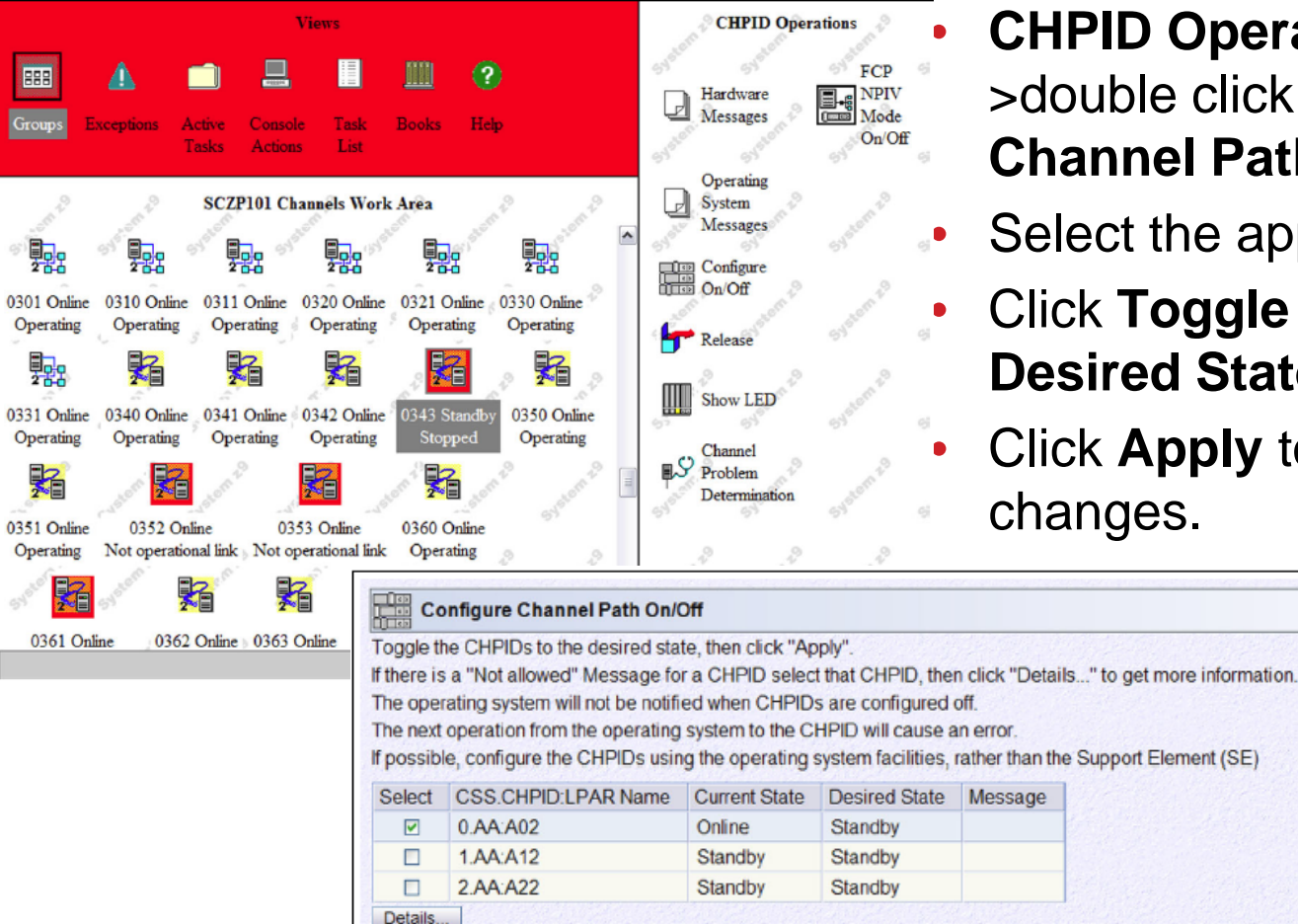

Apply Select Ali Deselect Ali Toggle All On Toggle All Off Toggle Cancel Help

**CHPID Operations Menu-**>double click Configure **Channel Path On/Off** 

- Select the appropriate LPAR
- Click **Toggle** to change the **Desired State** option to **Online**
- Click **Apply** to commit the

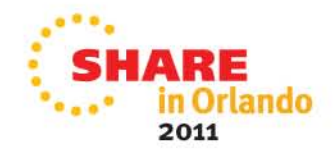

# Finding the NPIV WWPNs for the FCP CHPID

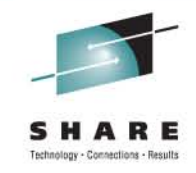

- Once we have enabled the NPIV mode, we can find the NPIV WWPNs assigned to an FCP CHPID.
- We need to know these WWPNs so we can:
  - Configure LUN masking
  - Configure zoning in the SAN
- We'll access the NPIV WWPNs from the CPC Configuration menu in the SE.

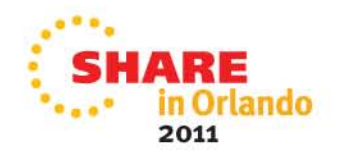

# Finding the NPIV WWPNs for the FCP CHPID (2)

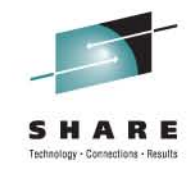

 Click Display NPIV
 Configuration to navigate to the FCP channel –FCP NPIV
 Port Names menu.

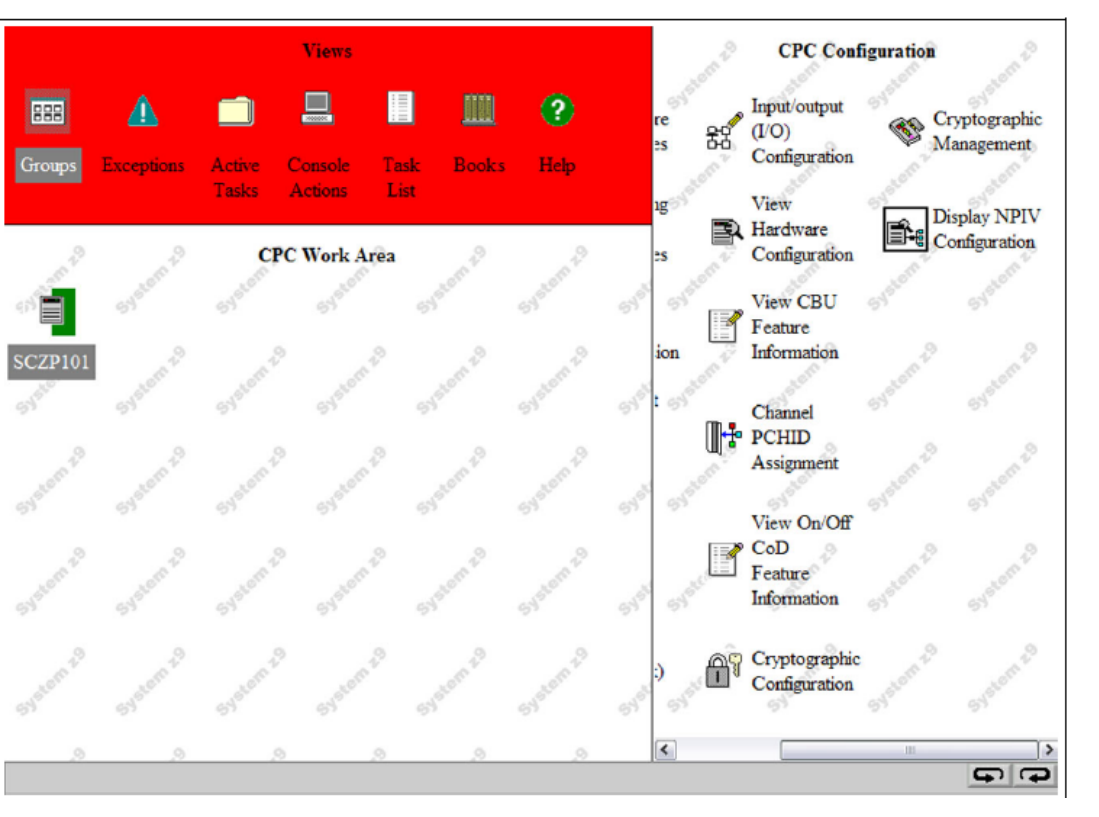

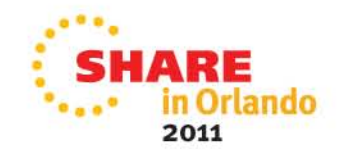

# Finding the NPIV WWPNs for the FCP CHPID(3)

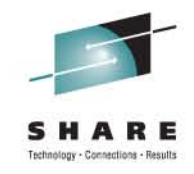

| The functions below allow you<br>Names assigned to FCP Cha                                                   | to display or alter Worldwide Port<br>innels. |
|----------------------------------------------------------------------------------------------------|-----------------------------------------------|
| Display all NPIV port names<br>that are currently assigned<br>to FCP subchannels.                            | Display Assigned Port Names                   |
| Release all port names that<br>had previously been<br>assigned to FCP<br>subchannels and are now<br>locked.  | Release All Locked Port Names                 |
| Release a subset of the port<br>names that had previously<br>been assigned to FCP<br>subchannels and are now | Release Subset Of Locked Port Names           |

- Click Display Assigned Port Name to open the Display Assigned Port Names Menu (next slide).
- It's a good idea to restrict the number of WWPNs displayed by selecting the Show NPIV=On option.

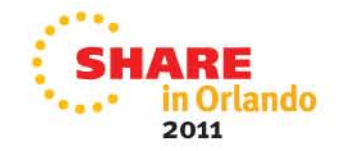

# Finding the NPIV WWPNs for the FCP CHPID(4)

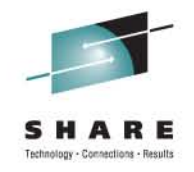

| Partition | CSS | IID | CHPID | SSID | Device Number | WWPN             | IOCDS | NPIV Mode |   |
|-----------|-----|-----|-------|------|---------------|------------------|-------|-----------|---|
| A02       | 00  | 02  | a8    | 00   | b400          | c05076ffcf000000 | A1    | On        | ^ |
| A02       | 00  | 02  | a8    | 00   | b401          | c05076ffcf000004 | A1    | On        |   |
| A02       | 00  | 02  | a8    | 00   | b402          | c05076ffcf000008 | A1    | On        | - |
| A02       | 00  | 02  | a8    | 00   | b403          | c05076ffcf00000c | A1    | On        |   |
| A02       | 00  | 02  | a8    | 00   | b404          | c05076ffcf000010 | A1    | On        |   |
| A02       | 00  | 02  | a8    | 00   | b405          | c05076ffcf000014 | A1    | On        |   |
| A02       | 00  | 02  | a8    | 00   | b406          | c05076ffcf000018 | A1    | On        |   |
| A02       | 00  | 02  | a8    | 00   | b407          | c05076ffcf00001c | A1    | On        |   |
| A02       | 00  | 02  | a8    | 00   | b408          | c05076ffcf000020 | A1    | On        |   |
| A02       | 00  | 02  | a8    | 00   | b409          | c05076ffcf000024 | A1    | On        |   |
| A02       | 00  | 02  | a8    | 00   | b40a          | c05076ffcf000028 | A1    | On        |   |
| A02       | 00  | 02  | a8    | 00   | b40b          | c05076ffcf00002c | A1    | On        | ~ |

- Each device number in an LPAR is assigned a unique NPIV WWPN.
- Click **Transfer via FTP** to copy a text version of this menu to an FTP server.

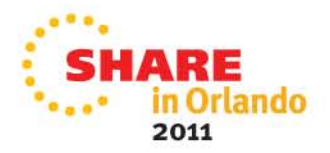

# Finding the permanent WWPN for the FCP CHPID

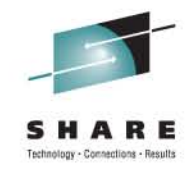

- The permanent WWPN is needed for LUN masking and zoning.
- We will find it by clicking Channel Problem
   Determination from the Channel Operations menu in the SE.

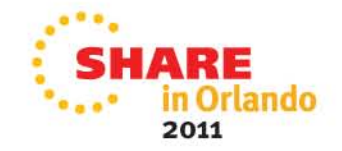

# Finding the permanent WWPN for the FCP CHPID(2)

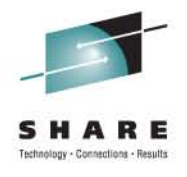

|                          |                      |                         | Views                                |                      |                            | -on-D       | Channel  | Operations | -on-to             |
|--------------------------|----------------------|-------------------------|--------------------------------------|----------------------|----------------------------|-------------|----------|------------|--------------------|
| 888                      |                      |                         |                                      | <u>IIII</u>          | 2                          | Har<br>Ma   | dware    | Om Adv     | anced              |
| Groups                   | Exceptions           | Active                  | Console Task                         | Books                | Heip                       |             | rating   | an 19      | and a second       |
|                          | 📕 https://s          | sczhmc6.itsc            | .ibm.com:9950 -                      | SCZP101: S           | elect Partition            | and CSS.CHP |          | Rea:       | ssign<br>nnel Path |
| 2                        | ∎\$ Se               | lect Partiti            | on and CSS.C                         | HPID                 |                            |             | <b>^</b> | 2          | 2                  |
| Loss of sign             | Select a             | partition ar            | d CSS.CHPID                          | combinatio           | n, then click "            | OK"         |          | Prot       | nnel               |
|                          | Select               | Partition               | CSS.CHPID                            |                      |                            |             |          | Dete       | ermination         |
| 물물물                      | ۲                    | A02                     | 0.A8                                 |                      |                            |             | =        | an La      | and Lo             |
| 0300 Online              | 0                    | A12                     | 1.A8                                 | Ship de              |                            |             |          | 54020      | Syster             |
| Operating                | 0                    | A22                     | 2.A8                                 |                      |                            |             |          |            | · ·                |
|                          | OK                   | Cancel                  |                                      |                      |                            |             |          | om to      | and the            |
| 264                      | - 111 - 111          | 2 🗊 oz                  | Done                                 |                      |                            | _           | - 12 B   | Stor       | SPACE              |
| 0321 Online<br>Operating | Operatir             | ng Opera                | nting Operating                      | g Operat             |                            | STream 29   | Systemas | System 29  | System P           |
| 0342 Online<br>Operating | 0343 Onl<br>Operatir | line 0350 C<br>ng Opera | Online 0351 Onlin<br>ating Operating | ne 0353<br>g Not ope | 2 Online<br>trational link | Statem 29   | Systemas | System 29  | System 29          |
| 200                      | .9                   | 2.1                     | 200                                  | 35 <b>2*</b> E       | <b>.</b>                   | <b>▼</b> ]  | 2        | 2          | -<br>-             |

- Select the desired LPAR
- Click OK to open the Channel Problem
   Determination menu

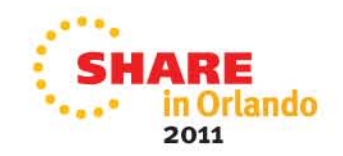

# Finding the permanent WWPN for the FCP CHPID(3)

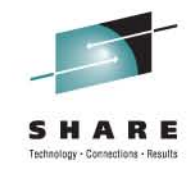

| 55.CHPID         | U.A8              |
|------------------|-------------------|
| elect the operat | tion to perform.  |
| Analyze chan     | nel information   |
| O Analyze subc   | hannel data       |
| Analyze contr    | ol unit header    |
| Analyze paths    | s to a device     |
| Analyze device   | e status          |
| O Analyze seria  | I link status     |
| O Display mess   | age buffer status |
| O Fabric login s | tatus             |

- Select the Analyze Channel Information option
- Click OK to open the Analyze Channel Information menu shown on the next slide

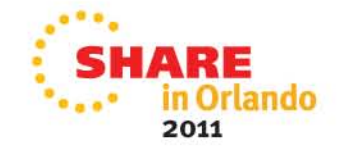

# Finding the permanent WWPN for the FCP CHPID(4)

| Partition ID         | 02               | ALC AND STREET         | •                                       |
|----------------------|------------------|------------------------|-----------------------------------------|
| MIF image ID         | 2                | Absolute address       | 0000000                                 |
| Channel mode         | Spanned          | Absolute address       | 6BAE8800                                |
| CHPARM               |                  |                        |                                         |
| CSS.CHPID            | 0.A8             |                        |                                         |
| PCHID                | 0342             |                        |                                         |
| Switch number        | 00               | CVC CCC threshold      | 5                                       |
| Switch number valid  | 0                | IFCC threshold         | 4                                       |
| Cong - Congoe        |                  | Channel link address   | 00613113                                |
| State                | Online           | Temp error threshold   | 4                                       |
| Status               | Operating        | Suppress               | 000000000000000000000000000000000000000 |
| Image chnl state     | Online           | SAP Affinity           | 02                                      |
| Image chnl status    | Operating        |                        |                                         |
| Error code           | 00               |                        |                                         |
| Ber inbound          | 0                | Connection rate        | FICON X2 at 2Gb                         |
| Ber outbound         | 0                |                        |                                         |
| Node type            | Self             | Node type              | Attached                                |
| Node status          | Valid            | Node status            | Valid                                   |
| Flag/parm            | 100001A8         | Flag/parm              | 00200A31                                |
| Type/model           | 002094-S18       | Type/model             | 006064-001                              |
| MFG                  | IBM              | MFG                    | MCD                                     |
| Plant                | 02               | Plant                  | 01                                      |
| Seq. number          | 00000002991E     | Seq. number            | 000000119D3                             |
| Tag                  | E0A8             | Tag                    | 002D                                    |
| World wide node nam  | e 50050704000200 | E World wide node name | 1000080088A0DCDA                        |
| World wide port name | 5005076401A0857  | C World wide port name | 2031080088A0DCDA                        |
| OK Error Details     | Refresh          |                        |                                         |
| 🐝 🖾 🏑 🖾 🕫 Do         | ne               |                        |                                         |

Record the default WWPN (circled above in the screen shot)

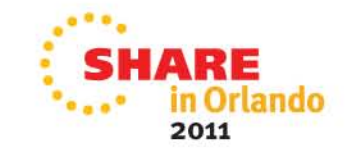

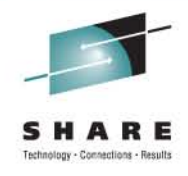

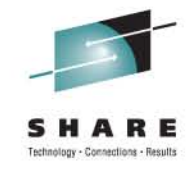

# **Configuring Fabric Security**

- The next step in the process is to define the NPIV and permanent WWPNs in the SAN fabric zoning and to the LUN masking on the DASD array.
- This configuration will be specific to the switch and array vendor/model.
  - Consult your vendor/model documentation for details on your specific requirements and steps.
  - Linux on zSeries: Fibre Channel Protocol Implementation Guide (SG24-6344) is an IBM Redbook that has a great general discussion on the subject of zoning and LUN masking.

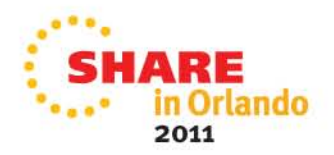

### **Configuring Fabric Security-fabric zoning on the switching device**

Add>>

#### ED-6064: Switch Binding - Membership List

| Port# 4 | △ Type | World Wide Name         | _    |
|---------|--------|-------------------------|------|
| 0       | E_Port | McDATA-1000080088A0BC01 | 4    |
| 1       | F_Port | IBM-50050764010013EC    | 33   |
| 2       | F_Port | IBM-5005076401003C55    | 8    |
| 3       | F_Port | IBM-5005076300CC9589    | 3    |
| 4       | F_Port | IBM-5005076300C39589    | 8    |
| 5       | F_Port | IBM-5005076401001628    | 88   |
| 6       | F_Port | IBM-5005076401003C63    | 3    |
| 8       | F_Port | IBM-5005076300CB9589    | 88   |
| 10      | F_Port | IBM-5005076401003C59    | 8    |
| 12      | F_Port | IBM-5005076300C79589    | 100  |
| 13      | F_Port | IBM-5005076300CA0C3C    | 8    |
| 14      | F_Port | IBM-5005076401003C60    | 8    |
| 16      | F_Port | IBM-5005076300CF9589    | 8    |
| 17      | F_Port | IBM-5005076300C30C25    | 1    |
| 18      | F_Port | IBM-5005076401403C55    | 8    |
| 19      | F_Port | IBM-5005076300C20C3C    | 0000 |
| 20      | E_Port | McDATA-1000080088A0BC01 | 122  |
| 21      | F_Port | IBM-5005076300C70C25    |      |
| 22      | F_Port | IBM-5005076401403C63    |      |
| 23      | F_Port | IBM-5005076300C59589    |      |
| 26      | F_Port | IBM-5005076401403C59    |      |
| 27      | F_Port | IBM-5005076401206AFB    |      |
| 28      | F_Port | IBM-5005076300C70C34    |      |
| 30      | F_Port | IBM-5005076401403C60    |      |
| 31      | F_Port | IBM-5005076401206AFC    |      |
| 34      | F_Port | IBM-5005076401A06AFC    |      |
| 35      | F_Port | IBM-5005076401A06AFB    |      |
| 44      | F Port | IBM-5005076401E0857C    |      |

| VVorid VVide Na… △      | Attached | ł |
|-------------------------|----------|---|
| BM-5005076401206AFC     | ľ        | 1 |
| IBM-5005076401 A06AFC   | Ľ        |   |
| IBM-5005076401 A06AFB   | r        | _ |
| IBM-5005076404400C64    | r        | _ |
| Emulex-10000000C920D07A | r        | _ |
| IBM-5005076401208A46    | 2        | _ |
| IBM-5005076401208854    | r        | _ |
| IBM-50050764012088A8    | <b>r</b> |   |
| IBM-5005076401208A50    | <b>r</b> |   |
| IBM-5005076401608A50    | r        |   |
| IBM-5005076401608900    | Ľ        |   |
| IBM-50050764016088AD    | r        |   |
| IBM-500507640160883F    | Ľ        |   |
| IBM-500507640120857C    | ~        |   |
| IBM-500507640120883F    | Ľ        |   |
| IBM-5005076401608880    | <b>r</b> |   |
| IBM-500507640160857C    | V        |   |
| IBM-5005076300C316BF    | V        |   |
| IBM-5005076300CB16BF    | Ľ        |   |
| IBM-5005076300C396FE    | ~        |   |
| IBM-5005076300C796FE    | <b>~</b> |   |
| IBM-5005076401E0857C    | ~        |   |
| IBM-5005076300C19589    |          |   |
| IBM-5005076300C59589    | ~        |   |
| IBM-5005076300CD9589    |          |   |
| IBM-5005076401 A0857C   | Ľ        |   |

Display Options... Activate

Cancel

Help

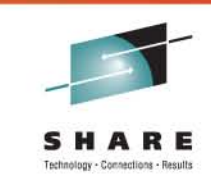

Switch binding
 membership list

 Select Add Detached Node

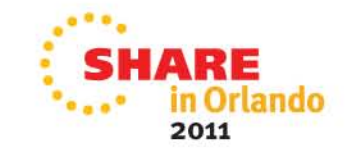

# **Configuring Fabric Security-fabric zoning on the switching device(2)**

Display Options... Activate Cancel

| 1                                | T E      | D-6064 - Add I               | Detac | hed I    | lode        |                 |          |  |
|----------------------------------|----------|------------------------------|-------|----------|-------------|-----------------|----------|--|
| World Wide Name 5007078401A0857C |          |                              |       |          |             |                 |          |  |
|                                  | ΟĒ       | lickname                     |       | [        | OK          | Cancel          | Help     |  |
| 1 ED                             | -6064: S | witch Binding - Membership L | ist   |          |             |                 |          |  |
| ttach                            | ed Nodes |                              |       |          | Switch Mem  | oership List    |          |  |
| ort#                             | △ Type   | World Wide Name              |       |          |             | World Wide Na 🛆 | Attached |  |
|                                  | E_Port   | McDATA-1000080088A0BC01      | -     |          | IBM-5005076 | 401206AFC       |          |  |
|                                  | F_Port   | IBM-50050764010013EC         |       |          | IBM-5005076 | 401 A06AFC      | <u> </u> |  |
|                                  | F_Port   | IBM-5005076401003C55         | 8     |          | IBM-5005076 | 401 AU6AFB      |          |  |
|                                  | F_Port   | IBM-5005076300CC9589         |       |          | IBM-5005076 | 404400064       | <u> </u> |  |
|                                  | F_Port   | IBM-5005076300C39589         |       |          | Emulex-1000 | 0000C920D07A    |          |  |
|                                  | F_Port   | IBM-5005076401001628         |       |          | IBM-5005076 | 401208A46       |          |  |
|                                  | F_Port   | IBM-5005076401003C63         |       |          | IBM-5005076 | 401208854       | <u> </u> |  |
|                                  | F_Port   | IBM-5005076300CB9589         |       |          | IBM-5005076 | 4012088A8       |          |  |
|                                  | F_Port   | IBM-5005076401003C59         |       |          | IBM-5005076 | 401208A50       | ► N      |  |
|                                  | F_Port   | IBM-5005076300C79589         |       |          | IBM-5005076 | 401608A50       | <u> </u> |  |
|                                  | F_Port   | IBM-5005076300CA0C3C         |       |          | IBM-5005076 | 401608900       | <u> </u> |  |
|                                  | F_Port   | IBM-5005076401003C60         |       | Add>>    | IBM-5005076 | 4016088AD       | <u> </u> |  |
|                                  | F_Port   | IBM-5005076300CF9589         |       | _        | IBM-5005076 | 40160883F       |          |  |
|                                  | F_Port   | IBM-5005076300C30C25         |       |          | IBM-5005076 | 40120857C       |          |  |
|                                  | F_Port   | IBM-5005076401403C55         |       | ««Kemove | IBM-5005076 | 40120883F       | <u>v</u> |  |
|                                  | F_Port   | IBM-5005076300C20C3C         |       |          | IBM-5005076 | 401608880       |          |  |
|                                  | E_Port   | McDATA-1000080088A0BC01      |       |          | IBM-5005076 | 40160857C       |          |  |
|                                  | F_Port   | IBM-5005076300C70C25         |       |          | IBM-5005076 | 300C316BF       | <b>N</b> |  |
|                                  | F_Port   | IBM-5005076401403C63         |       |          | IBM-5005076 | 300CB16BF       |          |  |
|                                  | F_Port   | IBM-5005076300C59589         |       |          | IBM-5005076 | 300C396FE       | <u>v</u> |  |
|                                  | F_Port   | IBM-5005076401403C59         |       |          | IBM-5005076 | 300C796FE       |          |  |
|                                  | F_Port   | IBM-5005076401206AFB         |       |          | IBM-5005076 | 401E0857C       |          |  |
|                                  | F_Port   | IBM-5005076300C70C34         |       |          | IBM-5005076 | 300019589       |          |  |
|                                  | F_Port   | IBM-5005076401403C60         |       |          | IBM-5005076 | 300059589       | <u> </u> |  |
|                                  | F_Port   | IBM-5005076401206AFC         |       |          | IBM-5005076 | 300009589       |          |  |
|                                  | F_Port   | IBM-5005076401A06AFC         |       |          | IBM-5005076 | 401 A0857C      |          |  |
|                                  | F_Port   | IBM-5005076401A06AFB         |       |          |             |                 |          |  |
|                                  | F Port   | IBM-5005076401E0857C         | -     |          |             | Add Detached    | iode     |  |

- In the Add Detached Node menu/screen that opens, add the WWPN to the named zone.
- Click OK
- On the Switch Binding
   Membership List click Activate to commit the changes made.

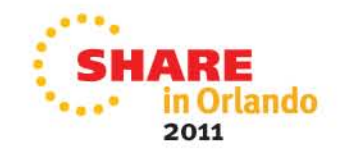

### **Configuring Fabric Security-LUN Masking**

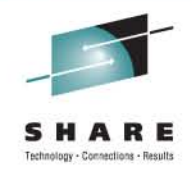

- LUN masking grants a WWPN or group of WWPNs access to a specific LUN.
- This is configured on the disk array management tool(s).
- Perform this task following configuration of zoning
- Wide variety of models, each is somewhat different.
- Consult vendor documentation

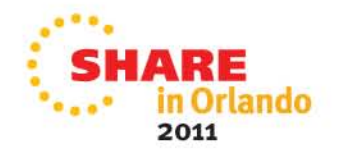

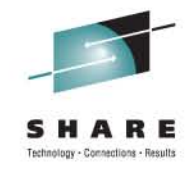

# **Configuring the Linux server**

- We are now ready to configure the Linux server to use the NPIV WWPN.
- Each device on the FCP CHPID is assigned a unique WWPN.
- The WWPN used by a Linux server is determined by the FCP device of the server.
- 3 steps:

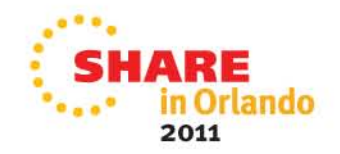

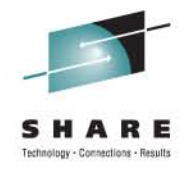

# **Configuring the Linux Server Step 1**

- When running under z/VM, the FCP device must be attached to the virtual machine of the Linux guest.
- To attach dynamically, use the **CP Attach** command.

```
0 CHPID A8
Path A8 online to devices B400 B401 B402 B403 B404 B405 B406 B407
Path A8 online to devices B408 B409 B40A B40B B40C B40D B40E B40F
Path A8 online to devices B410 B411 B412 B413 B414 B415 B416 B417
Path A8 online to devices B418 B419 B41A B41B B41C B41D B41E B41F
Path A8 online to devices B4FC B4FD
Ready; T=0.01/0.01 14:16:27
ATTACH B401 TO NPIV1
FCP B401 ATTACHED TO NPIV1 B401
Ready: T=0.01/0.06 14:16:46
ATTACH B402 TO NPIV2
FCP B402 ATTACHED TO NPIV2 B402
Ready; T=0.01/0.06 14:16:53
0 FCP
FCP B401 ATTACHED TO NPIV1
                               B401 CHPID A8
FCP B402 ATTACHED TO NPIV2
                               B402 CHPID A8
Ready: T=0.01/0.01 14:16:57
```

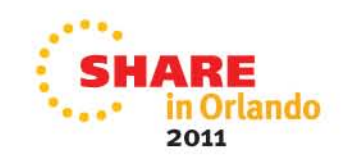

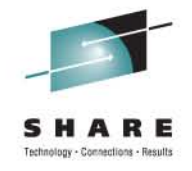

# Configuring the Linux Server Step 1 (2)

- If an "Out of resource in fabric" message is shown, the reason might be that the NPIV login limit was set too small on the switch port.

FCP B401 ATTACHED TO NPIV1 B401 zfcp: adapter 0.0.b401: operational again Feb 22 14:22:51 npiv1 kernel: crw info : CRW reports slct=0, oflw=0, chn=0, rsc= 3, anc=1, erc=4, rsid=12 Feb 22 14:22:51 npiv1 kernel: zfcp: adapter 0.0.b401: operational again zfcp: The adapter 0.0.b401 reported the following characteristics: WWNN 0x5005076400c2991e, WWPN 0xc05076ffcf000004, S ID 0x00613128, adapter version 0x3, LIC version 0x600, FC link speed 2 Gb/s zfcp: Switched fabric fibrechannel network detected at adapter 0.0.b401. Feb 22 14:22:52 npiv1 kernel: zfcp: The adapter 0.0.b401 reported the following characteristics: Feb 22 14:22:52 npiv1 kernel: WWNN 0x5005076400c2991e, WWPN 0xc05076ffcf000004, S ID 0x00613128, Feb 22 14:22:52 npiv1 kernel: adapter version 0x3, LIC version 0x600, FC link sp eed 2 Gb/s Feb 22 14:22:52 npiv1 kernel: zfcp: Switched fabric fibrechannel network detecte d at adapter 0.0.b401.

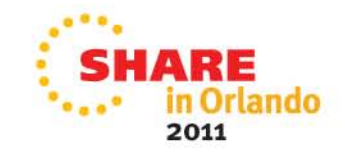

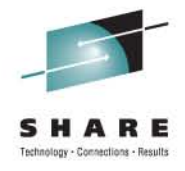

## **Configuring the Linux Server Step 2**

#### Setup/Add the FCP disk to the Linux server using YaST

| YaST @ npiv1                                                                                                    |             | Press F                                                 | 1 for Help |   |
|----------------------------------------------------------------------------------------------------|-------------|---------------------------------------------------------|------------|---|
| Add New ZFCP Disk<br>Enter the<br>identifier of the<br>disk to add. Enter<br>the Channel Number<br>of the ZFCP<br>controller, the<br>worldwide port<br>number (WWPN), and | Add New ZFC | P Disk<br>Channel Number<br>0.0.b401                  - |            |   |
| the FCP-LUN number.                                                                                                    |             | WWPN<br>0x5005076300c59589                              |            | 0 |
|                                                                                                    |             | FCP-LUN<br><b>0x5102000000000000</b>                    |            | 2 |
|                                                                                                    | [Back]      | [Abort]                                                 | [Next]     |   |

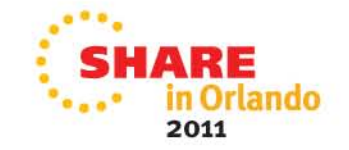

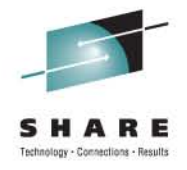

# **Configuring the Linux Server Step 3**

• Verify the NPIV WWPN login and operation

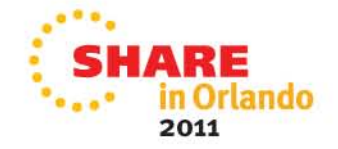

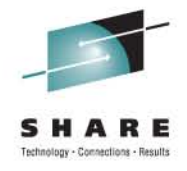

# Summary/questions

- NPIV background/introduction
- FCP Channels on the mainframe
- NPIV Planning
- NPIV implementation and configuration
- Feel free to contact me:
  - sguender@brocade.com

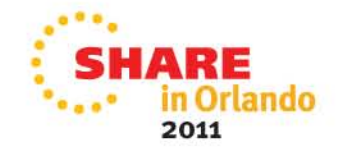

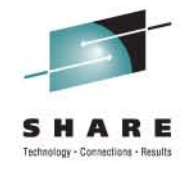

# **Key References**

- S. Guendert. Understanding the Performance and Management Implications of FICON/FCP Protocol Intermix Mode (PIM). Proceedings of the 2008 CMG. Dec 2008.
- I. Adlung, G. Banzhaf et al. "FCP For the IBM eServer zSeries Systems: Access To Distributed Storage". *IBM Journal of Research and Development.* 46 No.4/5, 487-502 (2002).
- J. Srikrishnan, S. Amann, et al. "Sharing FCP Adapters Through Virtualization." *IBM Journal of Research and Development.* 51 No. ½, 103-117 (2007).
- J. Entwistle. "IBM System z10 FICON Express8 FCP Channel Performance Report". IBM 2009.
- American National Standards Institute. "Information Technology-Fibre Channel Framing and Signaling (FC-FS)." ANSI INCITS 373-2003.
- G. Bahnzhaf, R. Friedrich, et al. "Host Based Access Control for zSeries FCP Channels", z/Journal 3 No.4, 99-103 (2005)
- S. Guendert. "The IBM System z9, FICON/FCP Intermix, and Node Port ID Virtualization (NPIV). NASPA Technical Support. July 2006, 13-16.
- G. Schulz. *Resilient Storage Networks.* pp78-83. Elsevier Digital Press. Burlington, MA 2004.
- S. Kipp, H. Johnson, and S. Guendert. "Consolidation Drives Virtualization in Storage Networks". *z/Journal.* December 2006, 40-44.
- S. Kipp. H. Johnson, and S. Guendert. "New Virtualization Techniques in Storage Networking: Fibre Channel Improves Utilization and Scalability." *z/Journal*, February 2007, 40-46
- Wong, Frederick. "Introducing N\_Port Identifier Virtualization for IBM System z9". IBM 2005

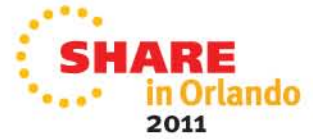

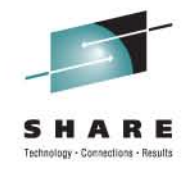

# **More Standards on NPIV**

- FC-DA
  - Profiles the process of acquiring additional N\_Port\_IDs
    Clause 4.9
- FC-MI-2
  - Profiles how the fabric handles NPIV requests
    - New Service Parameters are defined in 03-323v1
    - Name Server Objects in 7.3.2.2 and 7.3.2.3

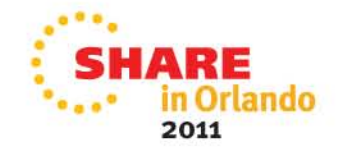

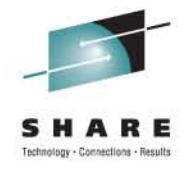

## **Standards and NPIV**

- FC-FS
  - Describes FDISC use to allocate additional N\_Port\_IDs
    - Section 12.3.2.41
  - NV\_Ports are treated like any other port
    - Exception is they use FDISC instead of FLOGI
- FC-GS-4
  - Describes
    - Permanent Port Name and Get Permanent Port Name command
      - Based on the N\_Port ID (G\_PPN\_ID)
    - The PPN may be the F\_Port Name
- FC-LS
  - Documents the responses to NV\_Port related ELSs
    - FDISC, FLOGI and FLOGO
    - Reference 03-338v1

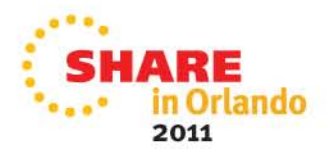

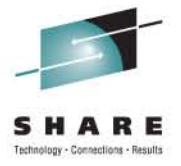

# **THANK YOU**

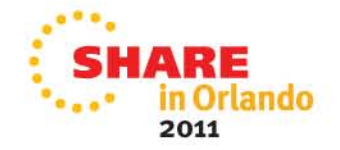